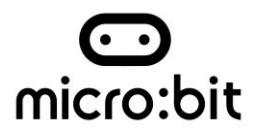

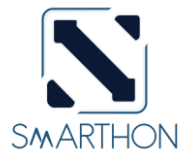

# Smarthon Smart House Kit for micro:bit

## User Guide

### About Smarthon Smart House Kit

Smarthon Smart House Kit for micro:bit is a collaboration of computing and engineering with art for users to design and build a smart house model. This educational tool contains 7 sensors and 7 actuators that cover all the basic areas of the smart house, including security, home automation, and comfortable living as well as energy management features. Let's start to develop your prototype.

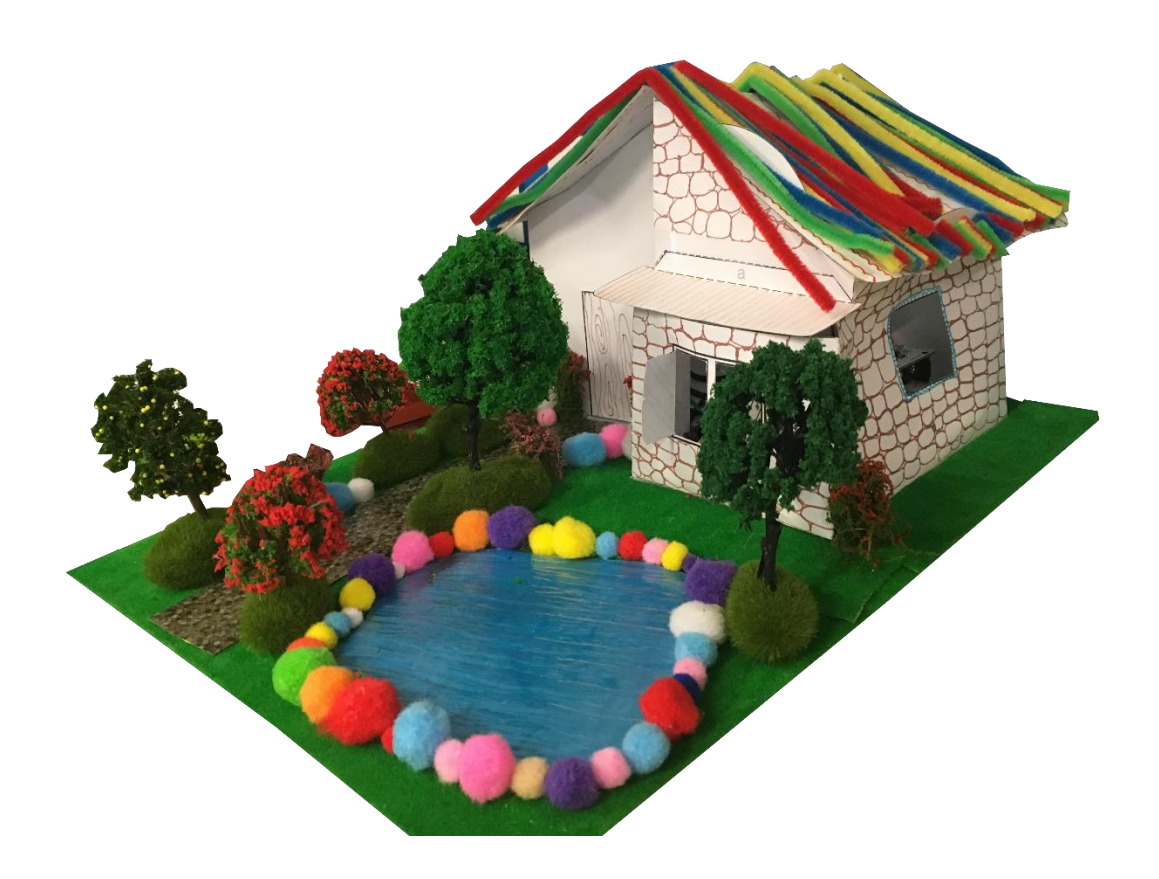

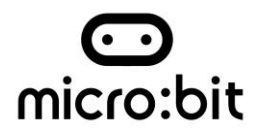

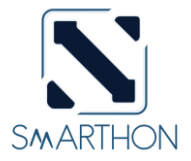

# Contents

| Product Introduction – Kit components                                                          |
|------------------------------------------------------------------------------------------------|
| Introduction for Multiple Sensors for smart house6                                             |
| Introduction for Multiple Actuators for smart house                                            |
| Basic Connection Between Multiple Sensors and Multiple Actuators7                              |
| Hardware User Guide:7                                                                          |
| A. The Sensors7                                                                                |
| B. The Actuators10                                                                             |
| Reading all the sensors on screen: Button, Temperature & Humidity sensor, Light sensor, Motion |
| sensor, Flame sensor and Town gas sensor12                                                     |
| How to program Smarthon Plant Kit on micro:bit15                                               |
| Project 1: Read Sensors on micro:bit 25 LED lights17                                           |
| Project 2: Control Multiple Actuators Lv119                                                    |
| Project 3: Control Multiple Actuators Lv221                                                    |
| Project 4: Open the door23                                                                     |
| Project 5: Alarm System25                                                                      |
| Project 6: Light Automation27                                                                  |
| Project 7: Smart Motor Fan29                                                                   |
| Project 8: Fire Alarm                                                                          |
| Project 9: Kitchen Safety                                                                      |
| Project 10: Remote control on the curtain35                                                    |
| Appendix I:                                                                                    |
| Maker: Control other actuators and sensors                                                     |

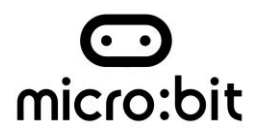

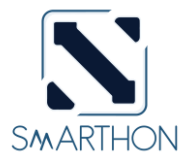

# **Product Introduction – Kit components**

|   | <b>A</b>                                                                                                    |                                                                                                    |
|---|----------------------------------------------------------------------------------------------------|----------------------------------------------------------------------------------------------------|
| 1 | Multiple Sensor for smart house<br>The Multiple Sensor for smart house is a board<br>consolidating all sensor ports for building up a<br>smart house. The instant value of all sensors can<br>be read on the monitor screen in the board.<br>Plugging micro:bit on the board, then all<br>sensors can communicate with it.                                                                                                    |                                                                                                    |
| 2 | Multiple Actuator for smart house<br>The Multiple Actuators for smart house is a<br>output board with a buzzer and 6 ports,<br>including three different light ports, a motor fan<br>port, a 180° servo port as well as a 360° servo<br>port. To use the 10P connecting wire to connect<br>Multiple Sensors and Multiple Actuators, then<br>Multiple Actuators can execute direct or<br>conditional commands of the micro:bit. | Markane<br>Markane<br>Markan |
| 3 | Connecting Wire<br>The 10P connecting wire is a bridge between<br>Multiple Sensors and Multiple Actuators.<br>Connecting wire must be at the same direction<br>when it uses.                                                                                                    |                                                                                                    |
| 4 | Multiple Sensor Base<br>This is a simple base for placing Multiple Sensor<br>board.                                                                                                    |                                                                                                    |
| 5 | Button<br>Button is a generic sensor and you can use this<br>colourful button to build different applications<br>in the smart house project. For example, you<br>can simply press the button to open and close<br>the door or turn on and turn off the LED light.                                                                                                    |                                                                                                    |

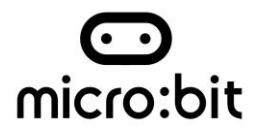

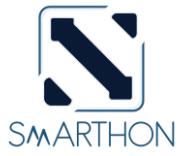

|    | Temperature and Humidity Sensor                                                                                                    |   |
|----|----------------------------------------------------------------------------------------------------|---|
| 6  | The two sensors are combined in one. This<br>sensor can measure the temperature and<br>moisture level of the ambient conditions. You<br>can use this sensor to execute smart house<br>projects such as turning on the motor fan when<br>it is over 28°C.                                                                                                    | 0 |
| 7  | Light Sensor<br>Light sensor is used to detect the light levels in<br>the surrounding environment. This is a key<br>sensor to build an energy-saving themed house<br>such as turning on LED light when it is dark or<br>drawing the curtain when there is a sunshine.                                                                                                    |   |
|    | Motion Sensor                                                                                                    |   |
| 8  | Motion sensor is to detect movement in an area<br>and is usually used on the house security<br>system project. If the sensor is tripped, a signal<br>will be sent to your security system's control<br>panel to alert you the potential threat in your<br>house. Or you can apply to other projects, such<br>as save energy by using motion sensor lighting<br>in the house model. |   |
| 9  | Flame Sensor<br>Flame sensor is a detector designed to detect<br>and respond to the presence of a flame or fire.<br>It is the linchpin of the fire safety in the house<br>project.                                                                                                    |   |
|    | Town gas Sensor                                                                                                    |   |
| 10 | This is a gas leak detector and usually used with<br>the flame sensor. Both sensors are applicable to<br>the projects on the kitchen safety, like if there is<br>gas leakage or fire detected, Led light(red<br>colour) and buzzer will be turn on.                                                                                                    |   |

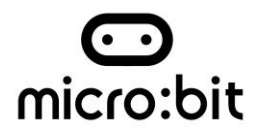

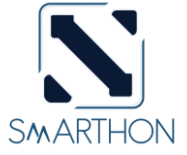

| 11 | LED Light (Green, Red, Yellow)<br>There are 3 different colours - Green, Red and<br>Yellow of LED light modules in this kit.                                                                                                    |  |
|----|----------------------------------------------------------------------------------------------------|--|
| 12 | Motor Fan<br>Motor Fan is a module to adjust the air-<br>temperature or improve the ventilation in the<br>house. Not only can you turn on or off the<br>motor fan, you are also able to control the<br>speed of the fan on the makecode platform. |  |
| 13 | Mono-tone buzzer<br>This is a single tone buzzer placed on the<br>Multiple Actuators board and it is usually for<br>the alarm system.                                                                                                    |  |
| 14 | 180° servo<br>The 180° servo is a module that has an output<br>shaft and allows the shaft to be positioned at<br>various angles between 0 and 180 degrees. You<br>can use the 180° servo to do the fun project on<br>opening or closing the door. |  |
| 15 | 360° servo<br>The 360° servo is similar with the 180° servo<br>while it allows the shaft to be positioned at<br>angles between 0 and 360 degrees.                                                                                                 |  |
| 16 | Jumper Wires<br>Jumper wires are simply wires that have<br>connector pins at each end, allowing them to<br>be used to connect the Multiple<br>Sensors/Multiple Actuators and<br>sensors/actuators to each other.                                  |  |

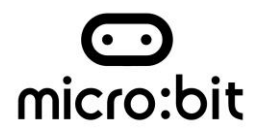

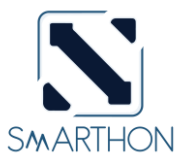

### **Introduction for Multiple Sensors for smart house**

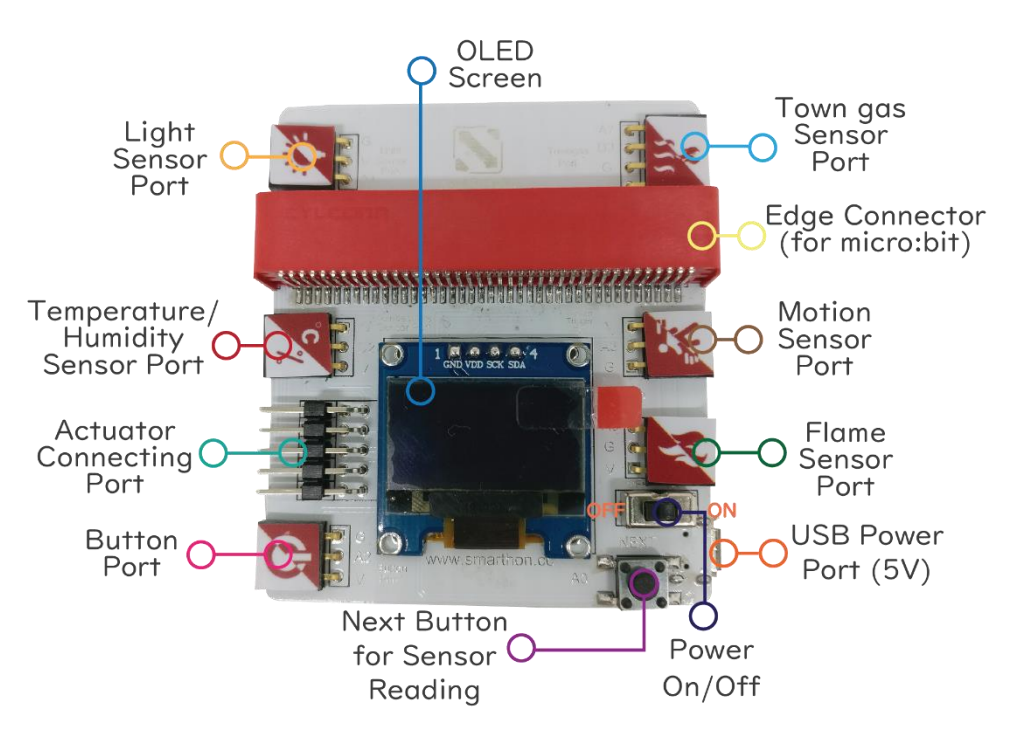

### Introduction for Multiple Actuators for smart house

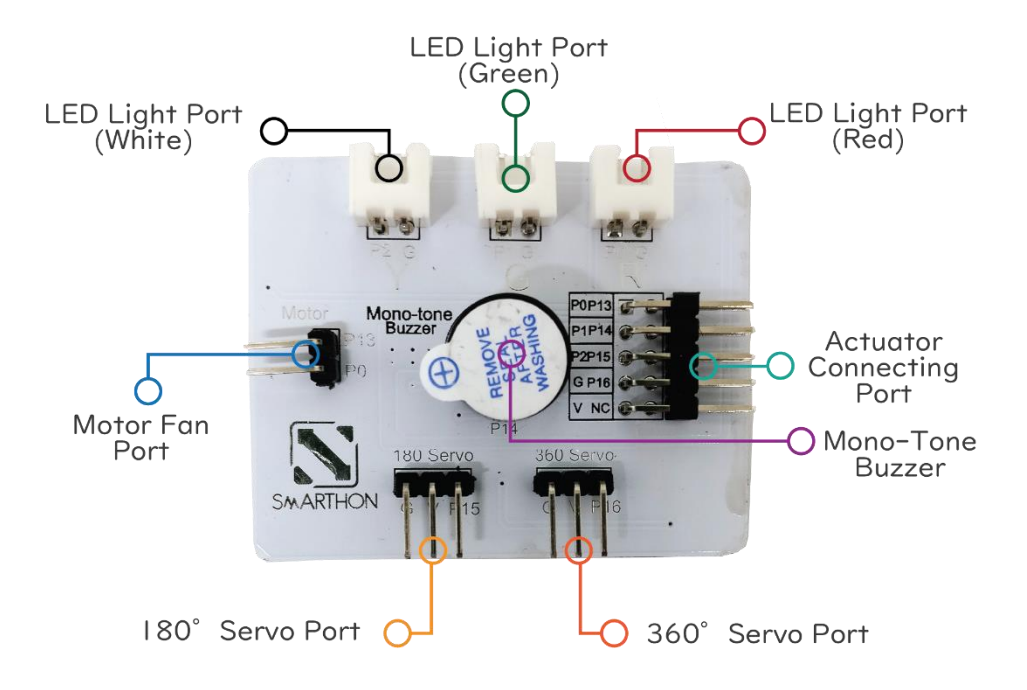

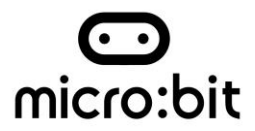

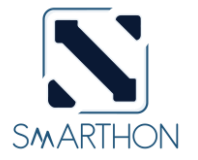

# Basic Connection Between Multiple Sensors and Multiple Actuators

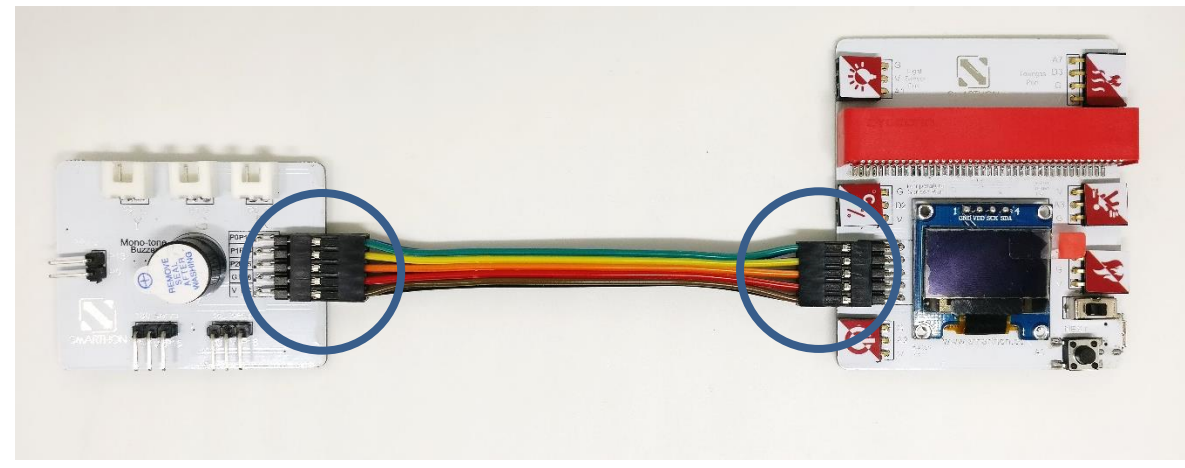

\*To make sure the connecting wire is on the same direction.

### Hardware User Guide

### A. The Sensors

How to connect the sensor modules and Multiple Sensors for smart house?

Please follow the instructions shown below to plug sensor modules into Multiple Sensors correctly to ensure all the modules work effectively.

All Sensors:

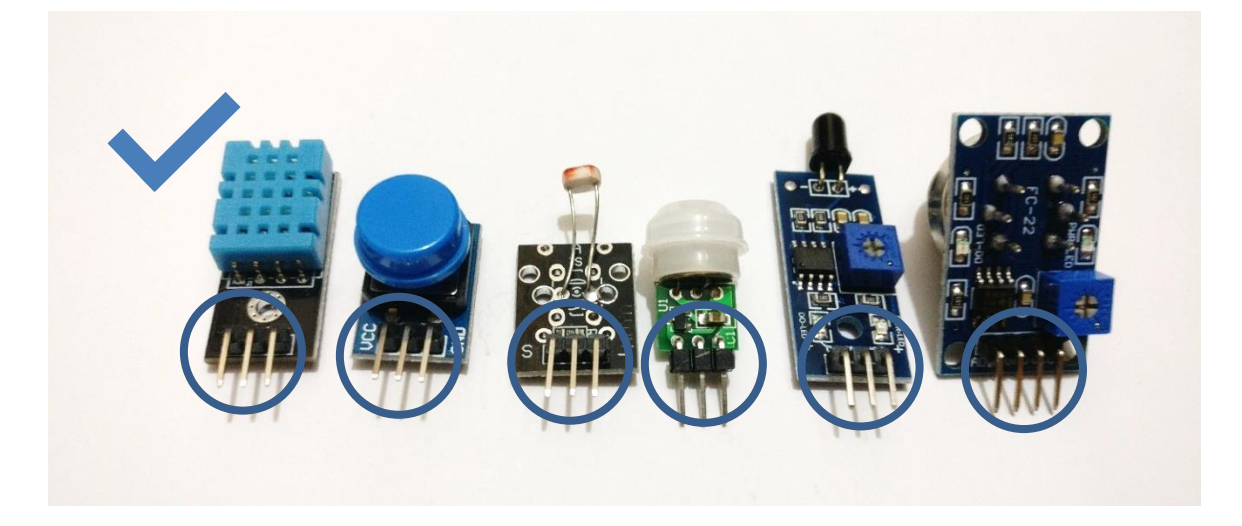

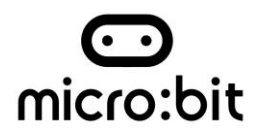

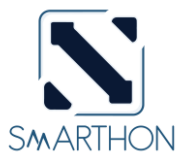

1. Light Sensor

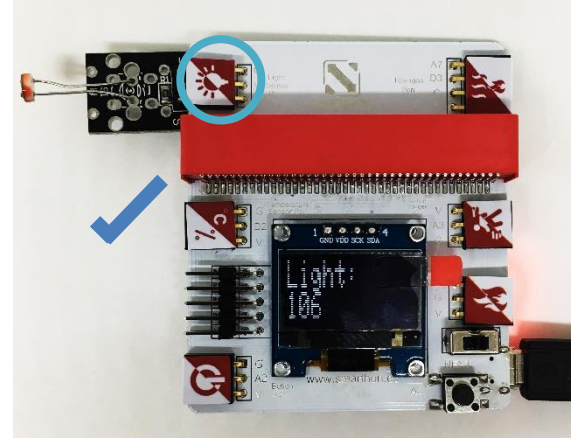

2. Temperature & Humidity Sensor

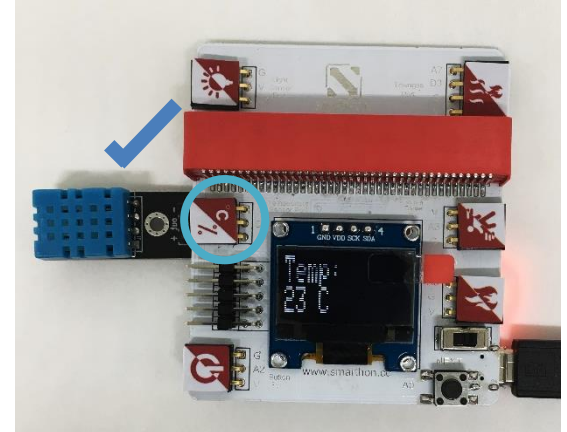

3. Button

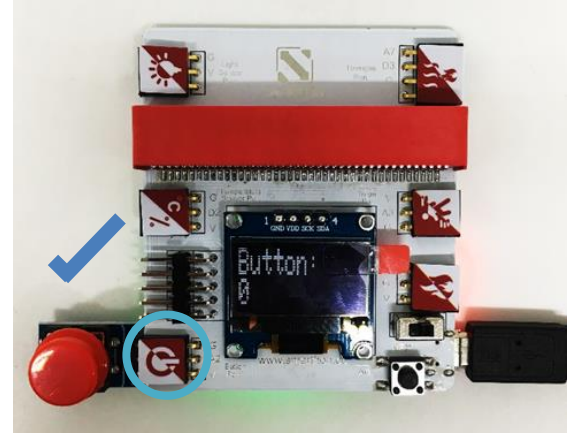

5. Flame Sensor

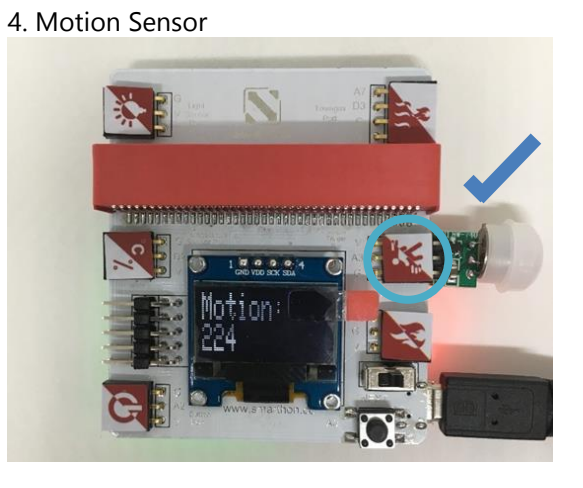

6. Town gas Sensor

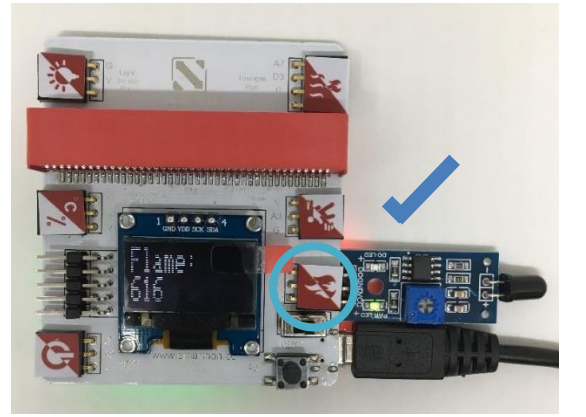

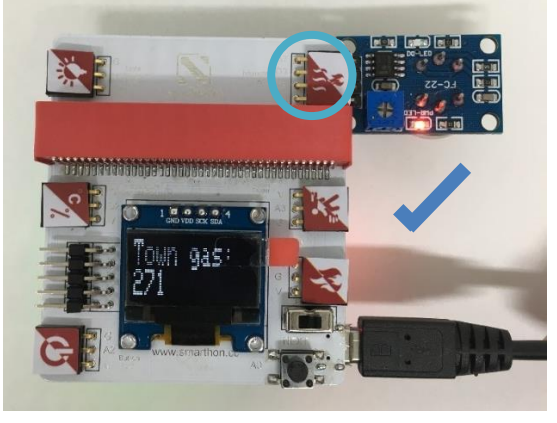

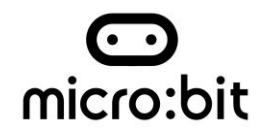

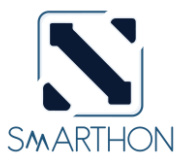

#### Caution!注意!

#### Incorrect Plug-in: 錯誤示範:

User should **NOT** plug the sensors into the Multiple Sensors for smart house at incorrect format as shown in below. Incorrectly plugging in the Multiple Sensors will cause:

- 1. an error of the sensor value
- 2. electrical short circuit as well as damage the sensors or Multiple Sensors for smart house

You must always be concerned with your own safety first and cut-off power supply and remove sensors under safe conditions

使用者**不應該**以下圖所示方式,把傳感器插入多合一傳感器主板(Multiple Sensors for smart house)。把傳感器錯誤插入,將讀取錯誤數值及有可能讓傳感器或多合一傳感器主板(Multiple Sensors for smart house)出現冒煙及短路情況。請切勿嘗試!如有任何意外,使用者應首先確保自身安全,並只應在安全及可行情況下移除電源及傳感器!

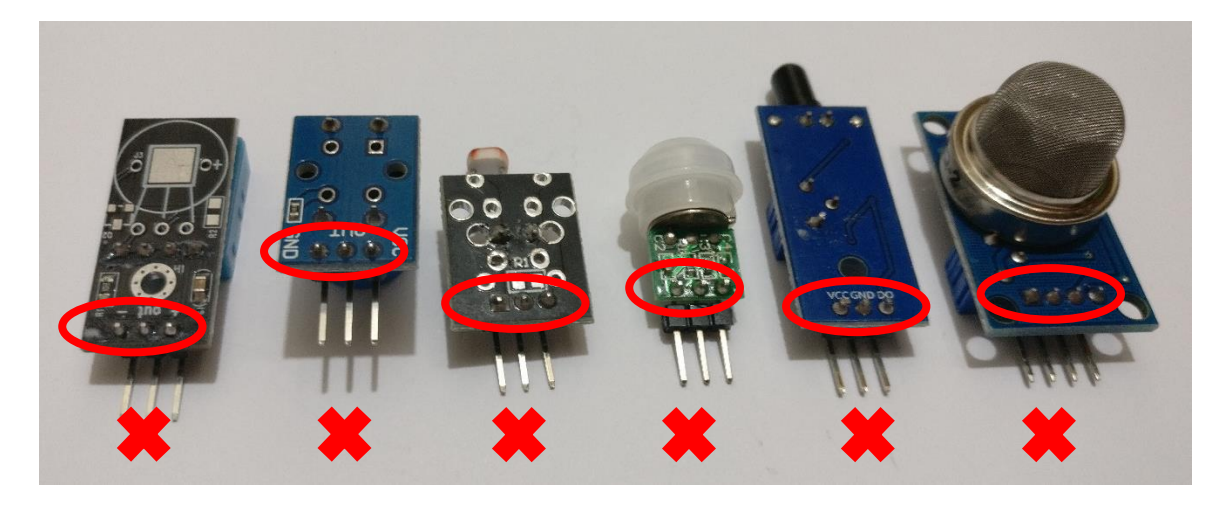

Incorrect Plug-in Example 1: 錯誤示範例子一:

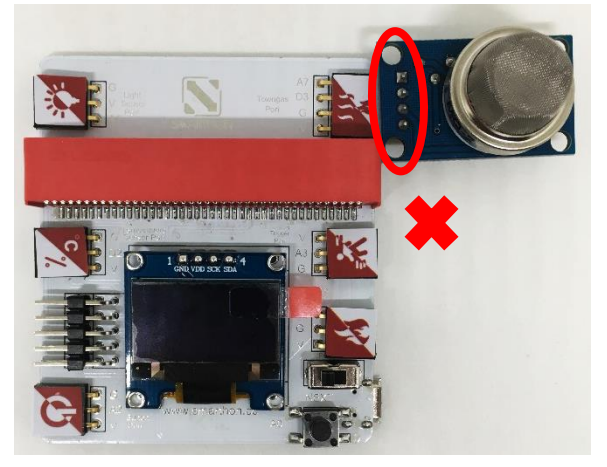

Incorrect Plug-in Example 2: 錯誤示範例子二:

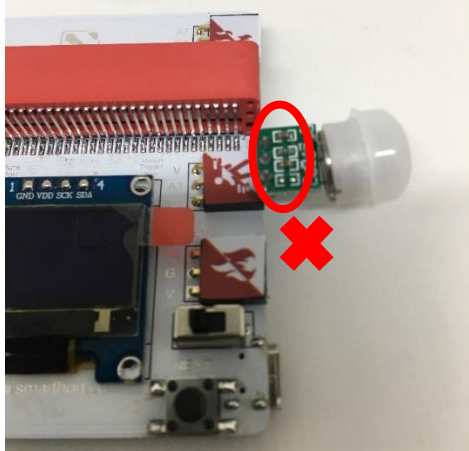

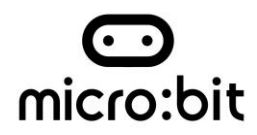

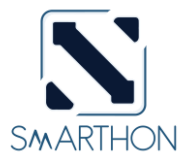

### B. The Actuators

How to connect the actuator modules and Multiple Actuators for smart house?

Please follow the instructions shown below to plug actuator modules into Multiple Actuators correctly to ensure all the modules work effectively.

1. 180° Servo

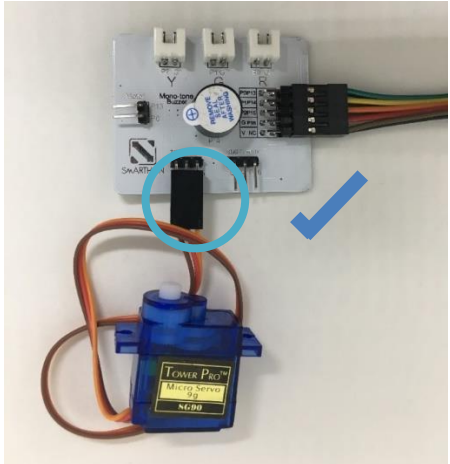

3. Motor Fan

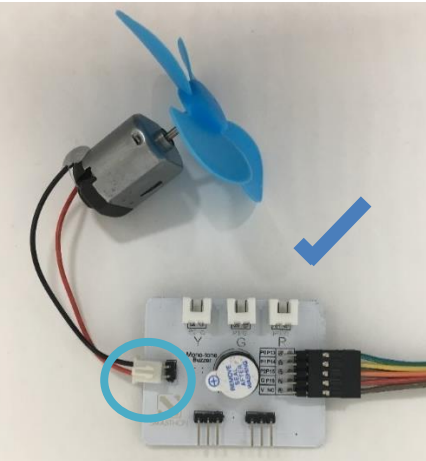

5. LED Light (Green)

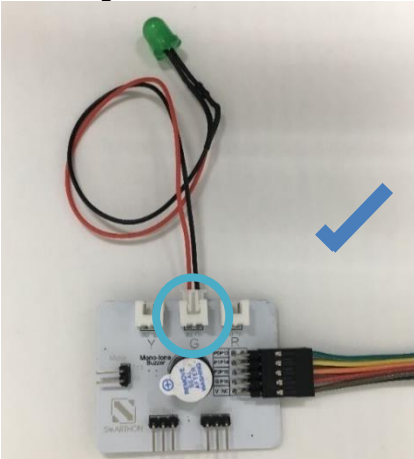

2. 360° Servo

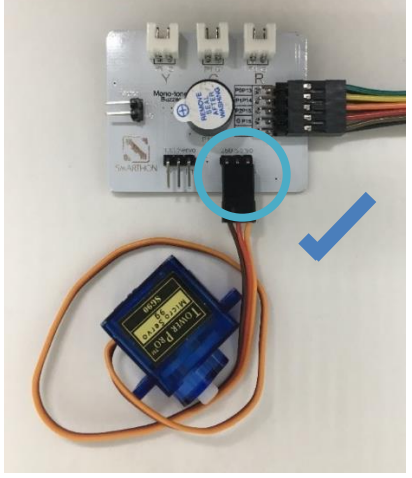

4. LED Light (Yellow)

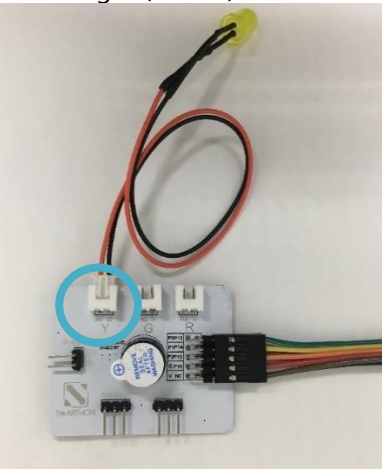

6. LED Light (Red)

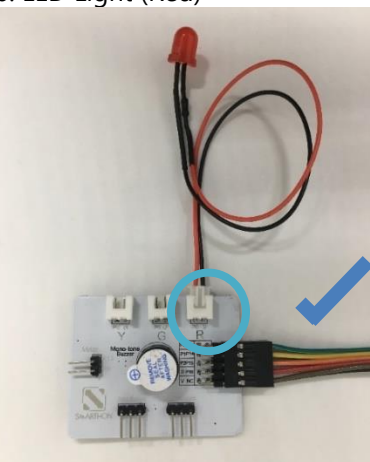

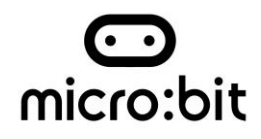

### Caution!注意!

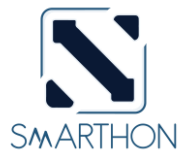

Actuators will not work properly if users connect it with the Multiple Actuators incorrectly.

錯誤地把驅動器插入多合一驅動器副板(Multiple Actuators for smart house) ,將令驅動器不能 正常運件。

Incorrect Plug-in Example: 例子:

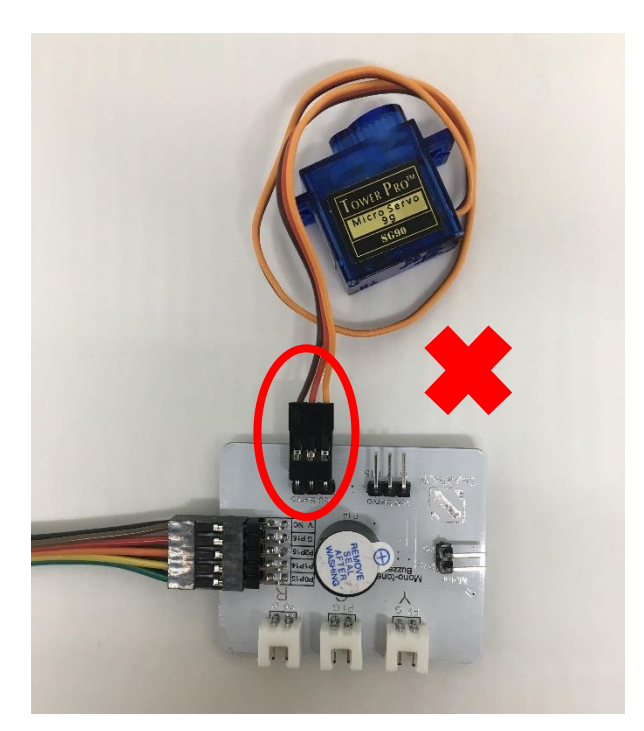

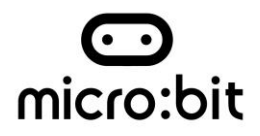

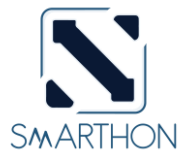

## Reading all the sensors on screen: Button, Temperature & Humidity sensor, Light sensor, Motion sensor, Flame sensor and Town gas sensor

Part List:

- 1. Multiple Sensors for plant X1
- 2. Button X1
- 3. Temperature & Humidity sensor X1
- 4. Light sensor X1
- 5. Motion sensor X1
- 6. Flame sensor X1
- 7. Town gas sensor X1
- 8. USB Cable

You should learn how to read the sensor value which is the foundation of the other projects.

- 1. Switch on the power button first (orange colour)
- 2. Pressed the button in the right bottom corner of the Multiple Sensors for smart house (blue colour)

It shows the instant value of the digital light sensor, temperature, humidity, button, motion, flame as well as town gas sensor.

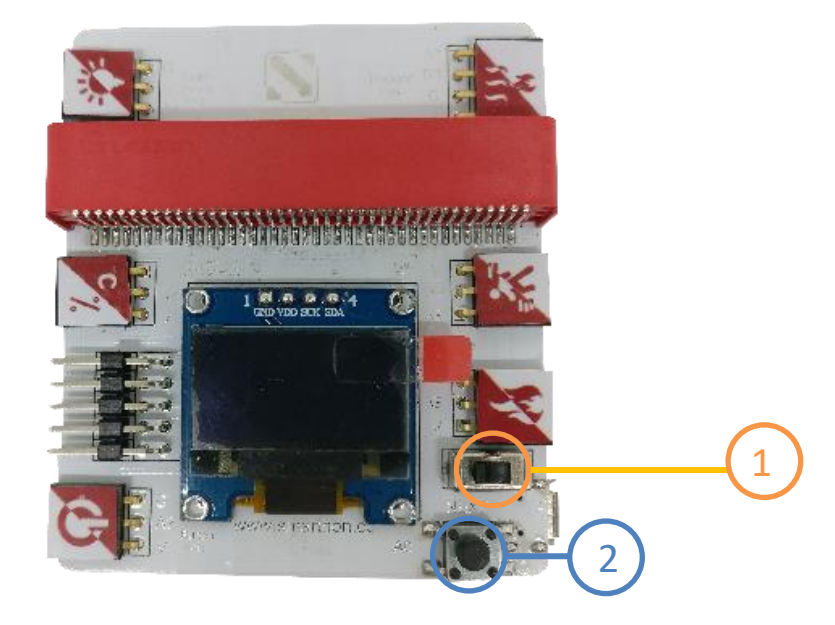

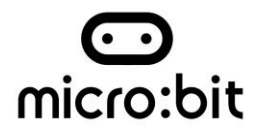

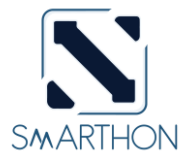

Button, Light Sensor and Town gas sensor are shown as examples:

#### 1. Button

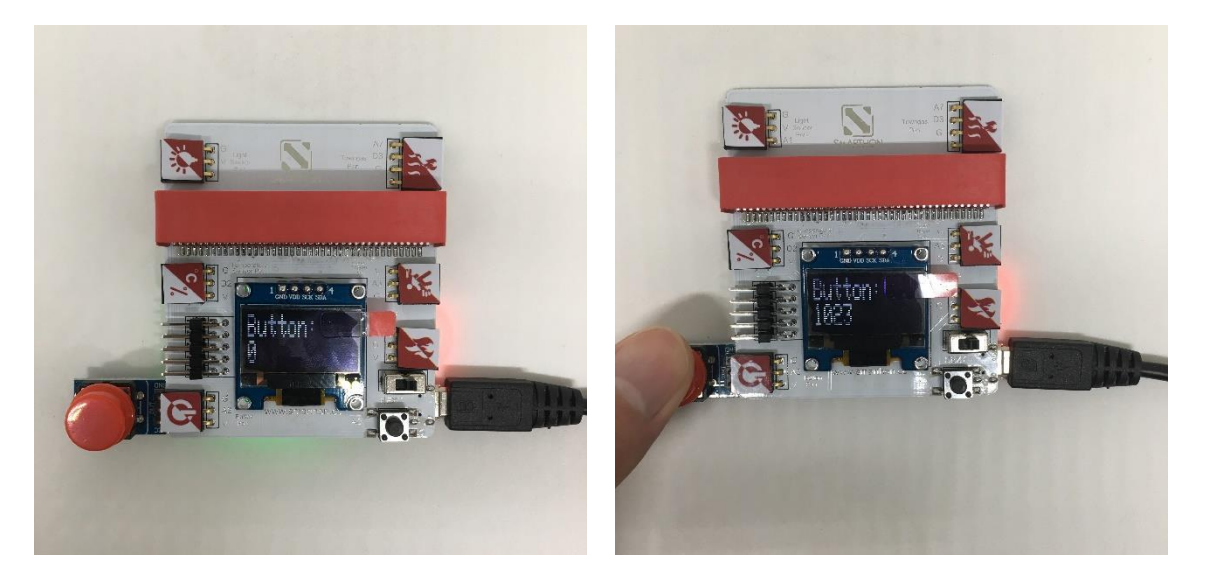

When you plug in the button, the screen shows 0 or 1 (small number); while when you pressed the button, the screen shows around 1020 - 1023 (large number). It indicates that a large number will be shown when you pressed the button.

2. Light Sensor

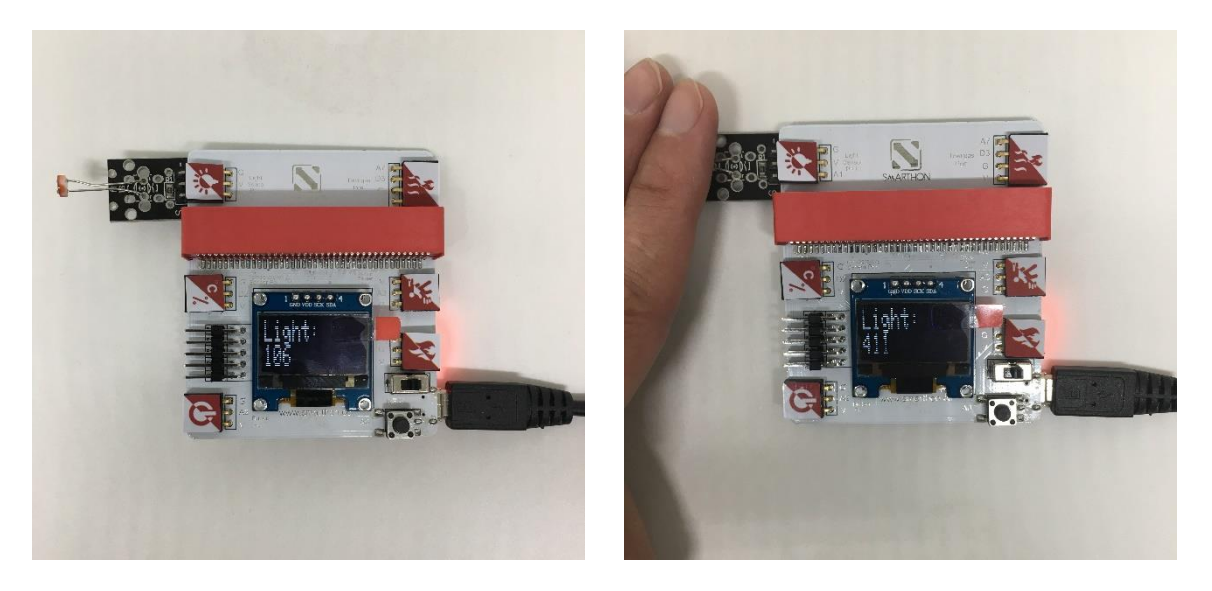

When there is a light turning on, the light sensor value is around 280-300; otherwise when you use a finger to cover the light sensor, it has increased into around 450-470. It reveals that the ambient lighting are getting brighter, the number of the light sensor value shown on the screen is getting smaller and vice versa.

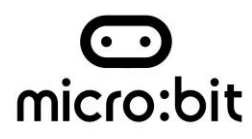

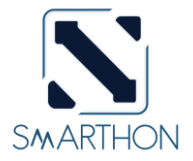

### 3. Town gas Sensor

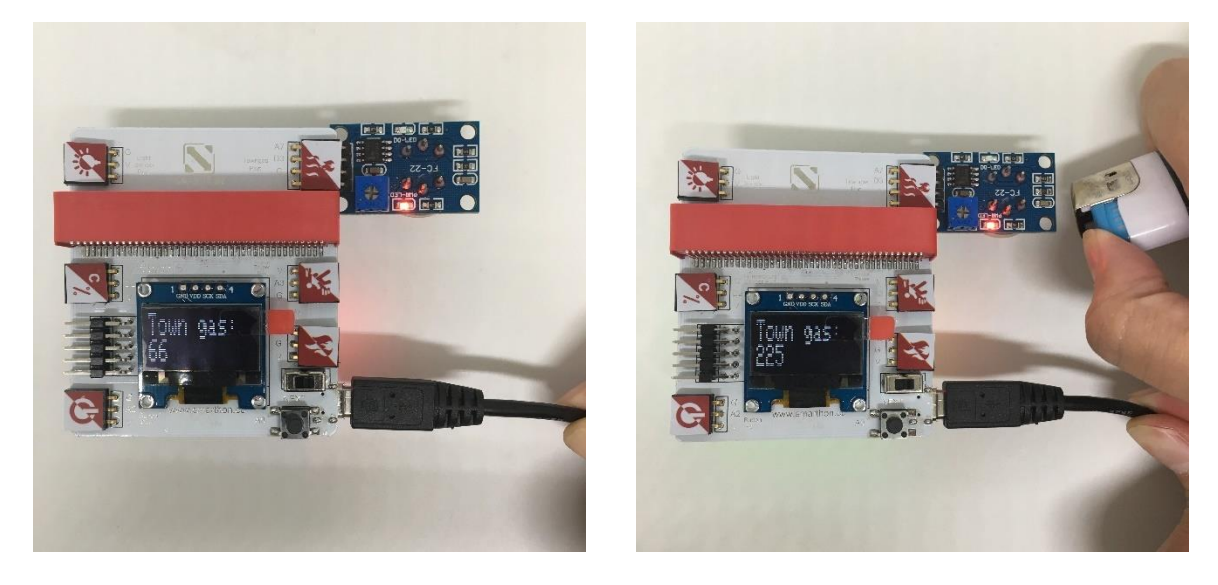

In the normal condition, the town gas sensor value is around 30-50; while there is a town gas leakage, the number has increased from 200 – 850 subject to the concentration of different leakage velocities.

\* Please conduct a gas test in a well-ventilated area.

### Reading the other three sensors:

Temperature & Humidity: \_\_\_\_\_

Motion sensor:\_\_\_\_\_

Flame sensor:\_\_\_\_\_

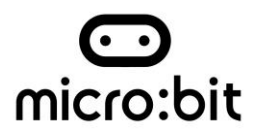

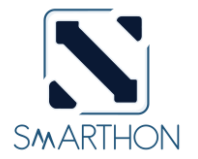

# Getting started: How to program Smarthon Plant Kit on micro:bit

To Program Smarthon modules with micro:bit, you need to add the Smarthon Plant Kit packages to the BBC micro:bit makecode platform and initialize it first.

### <u>Steps:</u>

1. Find the "Extensions" block at the bottom

| 🖾 Images     | + |  |  |  |
|--------------|---|--|--|--|
| Pins         |   |  |  |  |
| 😪 Serial     |   |  |  |  |
| 🛱 Control    |   |  |  |  |
| • Extensions | + |  |  |  |

2. Search "https://github.com/SMARTHON/multiple-sensors-house"

| 🗲 Go back                              |                       | Extensions                                                        |   |  |
|----------------------------------------|-----------------------|-------------------------------------------------------------------|---|--|
|                                        | https://github.com/SM | ARTHON/multiple-sensors-house                                     | Q |  |
|                                        |                       | multiple-sensors-house<br>Testing                                 |   |  |
|                                        |                       | User-provided extension, not Learn<br>endorsed by Microsoft. more |   |  |
| Want to create your own extension? Log | n to GitHub           |                                                                   |   |  |

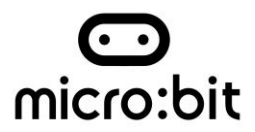

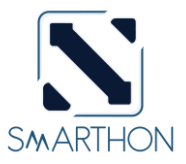

3. Clicked "multiple sensors" and you can see "House" package has been successfully added under "Led".

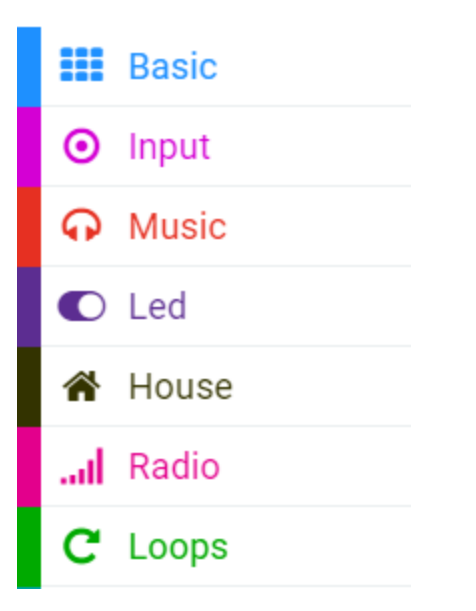

4. Initialize Smarthon Smart House Kit to add all the functions

| Search    | Q | A House                             | + |   | stard | -    |       |       |        |        |      |
|-----------|---|-------------------------------------|---|---|-------|------|-------|-------|--------|--------|------|
| Basic     |   |                                     | - |   |       |      |       |       |        |        |      |
| O Input   |   | Initialize Smarthon multiple-sensor | P | l |       | lize | Smart | hon m | ultıp. | Le-sei | isor |
| O Music   |   | Get light (1x)                      | + | + | +     | +    | +     |       |        |        |      |
| C Led     |   | Get temperature (%)                 | + |   |       |      |       |       |        |        |      |
| 🕋 House   |   |                                     | + |   |       |      |       |       |        |        |      |
| ••• More  |   |                                     | + |   |       |      |       |       |        |        |      |
| I Radio   |   | Get neat                            | + |   |       |      |       |       |        |        |      |
| C Loops   |   | Get button pressed                  | + |   |       |      |       |       |        |        |      |
| 🔀 Logic   |   | Get motion                          |   |   |       |      |       |       |        |        |      |
| Variables |   | Get flame                           |   |   |       |      |       |       |        |        |      |
| 🔛 Math    |   | Get town gas                        | + |   |       |      |       |       |        |        |      |

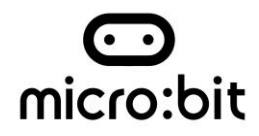

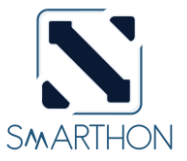

### Project 1: Read Sensors on micro:bit 25 LED lights

Level:  $\bigstar \stackrel{\circ}{\propto} \stackrel{\circ}{\propto} \stackrel{\circ}{\propto} \stackrel{\circ}{\propto} \stackrel{\circ}{\propto}$ 

Part List:

- 1. Temperature/Humidity Sensor X1
- 2. Multiple Sensors for smart house X1
- 3. Multiple Actuators for smart house X1
- 4. Connecting Wire X1
- 5. micro:bit X1
- 6. USB Cable X1

### **Description:**

You can learn how to get the value of the sensor and show on micro:bit LED. Temperature/Humidity sensor will be illustrated in this demo.

### <u>Steps:</u>

- 1. Basic (Add block *on start*) > House (Add block *Initialize Smarthon multiple-sensor*)
- Input (Add block on button A is pressed) > Basic (Add block show number) > House (Add block Get temperature (°C))
- Input (Add block on button A is pressed, change "A" into "B") > Basic (Add block show number) > House (Add block Get humidity)

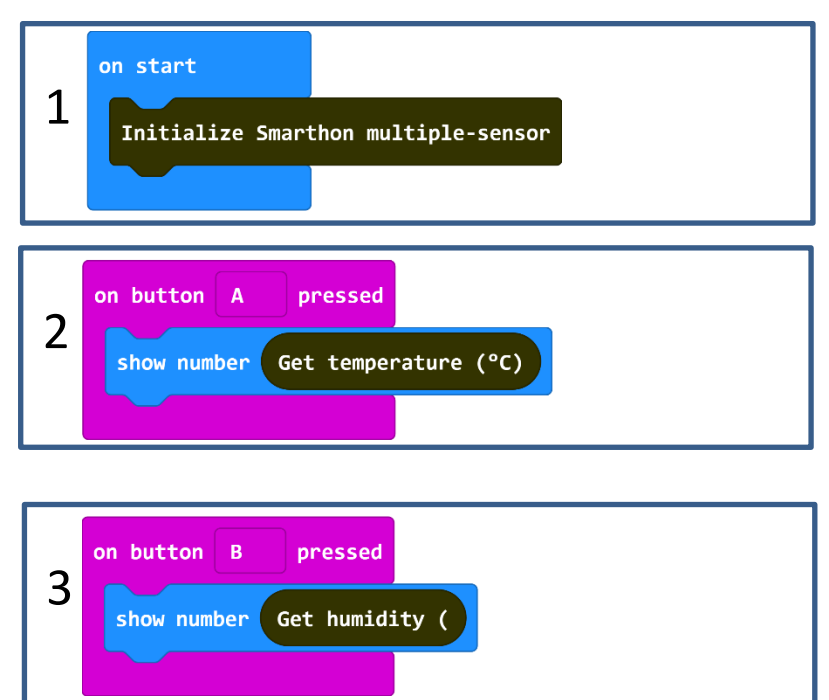

### Hardware:

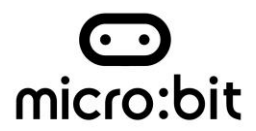

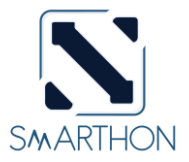

- 4. Connect the Temperature/Humidity sensor to Temperature Sensor port of Multiple Sensors
- 5. **Download** the code and transfer to micro:bit
- 6. Plug the micro:bit into Multiple Sensors
- 7. Pressed micro:bit button A to see the temperature and button B to see the humidity

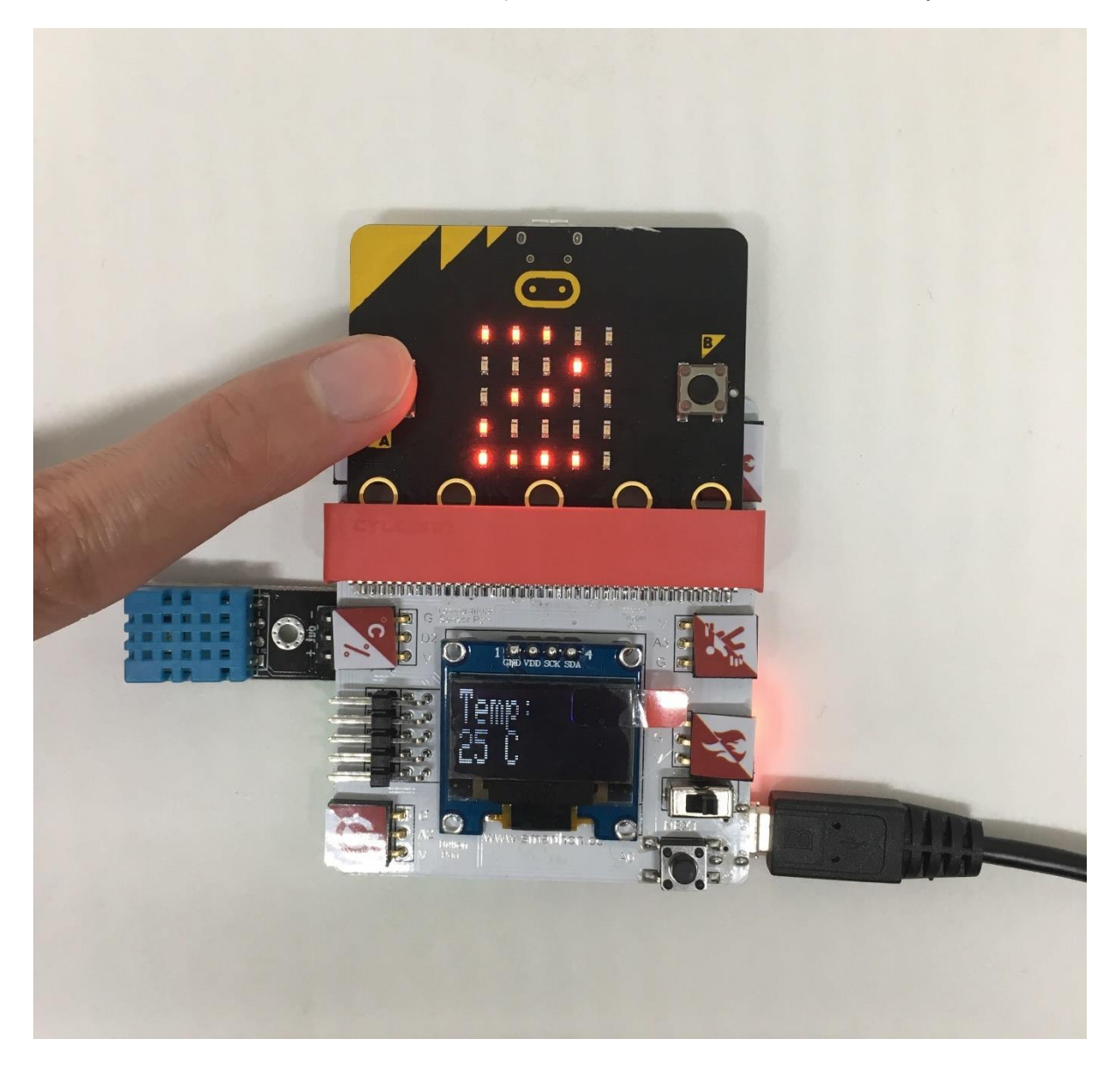

> Try to show the other sensors value on micro:bit LED.

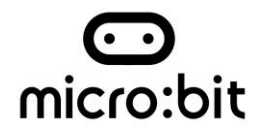

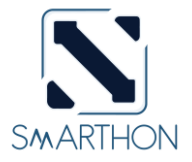

### **Project 2: Control Multiple Actuators Lv1**

Level:  $\bigstar \stackrel{\circ}{\propto} \stackrel{\circ}{\propto} \stackrel{\circ}{\propto} \stackrel{\circ}{\propto} \stackrel{\circ}{\propto}$ 

Part List:

- 1. Mono-tone buzzer X1 (placed on Multiple Actuators for smart house)
- 2. Multiple Sensors for smart house X1
- 3. Multiple Actuators for smart house X1
- 4. Connecting Wire X1
- 5. micro:bit X1
- 6. USB Cable X1

### **Description:**

In project 2, you can learn how to use micro:bit button A & B to control mono-tone buzzer as an example in this demo.

### <u>Steps:</u>

- 1. Basic (Add block *on start*) > House (Add block *Initialize Smarthon multiple-sensor*)
- Input (Add block on button A is pressed) > House-More (Add block Set Buzzer to intensity 0, change "0" to "1023")
- Input (Add block on button A is pressed, change "A" into "B") > House (Add block Set Buzzer to intensity "0")

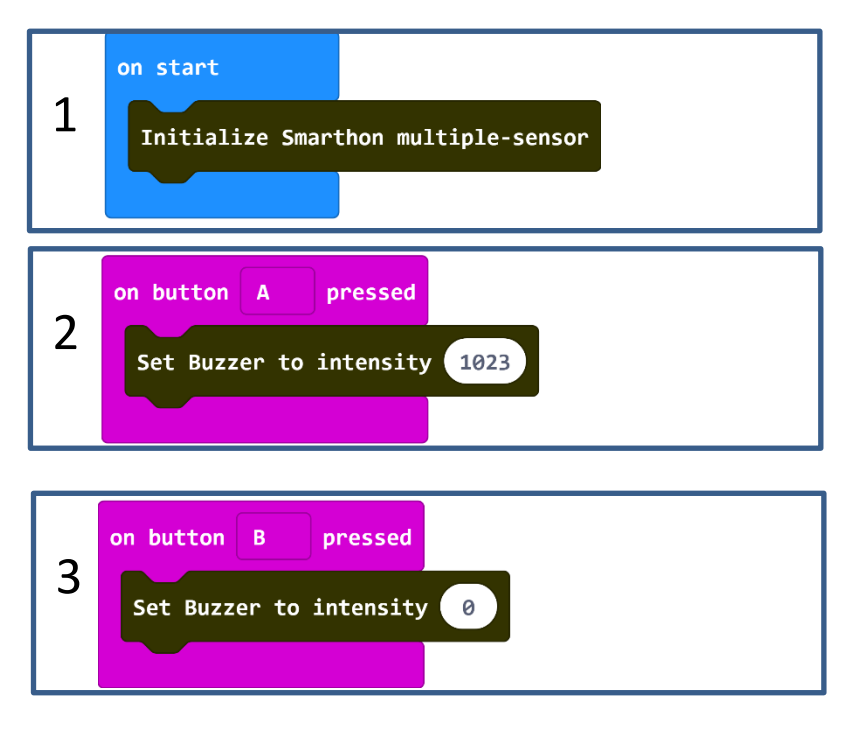

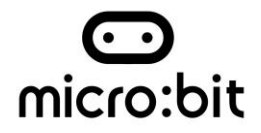

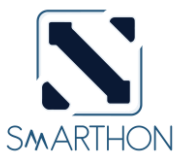

### <u>Hardware:</u>

- 4. **Download** the code and transfer to micro:bit.
- 5. Plug the micro:bit into Multiple Sensors.
- 6. Connect Multiple Sensors and Multiple Actuators by connecting wire.
- 7. Pressed micro:bit button A to turn to the buzzer and button B to turn off the buzzer.

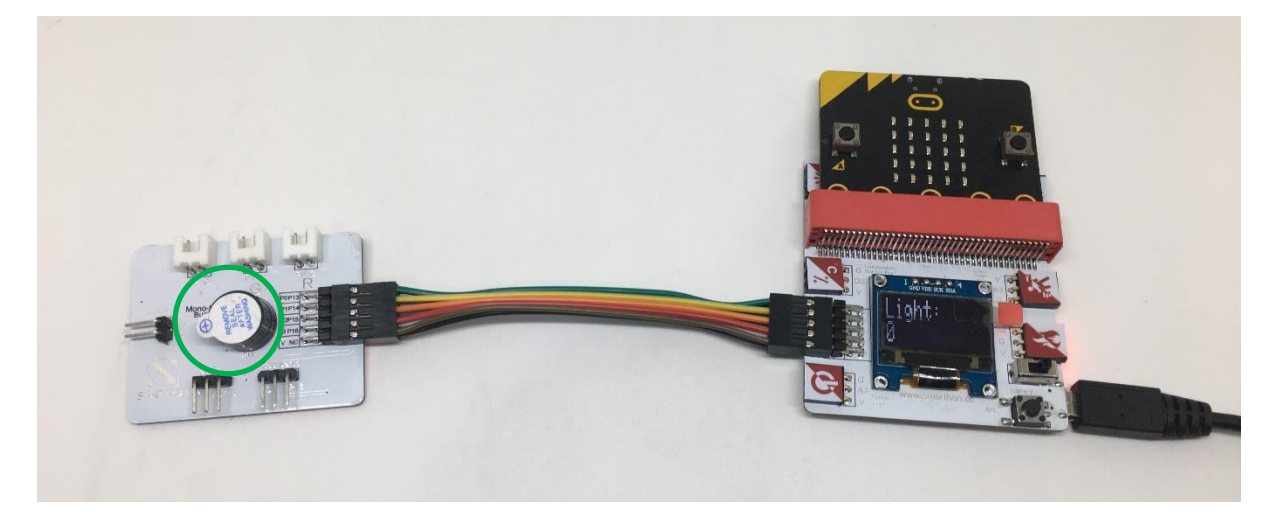

> Try to use on shake to turn on and off buzzer.

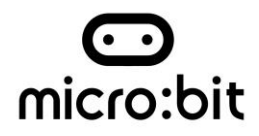

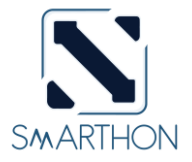

### **Project 3: Control Multiple Actuators Lv2**

Level:  $\star \star \star \star \ddagger \ddagger$ 

Part List:

- 1. Mono-tone buzzer X1 (placed on Multiple Actuators for smart house)
- 2. Multiple Sensors for smart house X1
- 3. Multiple Actuators for smart house X1
- 4. Connecting Wire X1
- 5. micro:bit X1
- 6. USB Cable X1

### **Description:**

In project 3, this is level two to control multiple actuators and you can learn how to use micro:bit on shake to control mono-tone buzzer on and off together.

### <u>Steps:</u>

- 1. Basic (Add block on start) > House (Add block Initialize Smarthon multiple-sensor)
- Variables (Make a Variable "Buzzer On") > Variables (Add block set item to 0, change "item" to "Buzzer On"; "0" to Logic "false")
- 3. Input (Add block *on shake*)
- Logic (Add block *if...then...else*) > For *if*: Logic (Add block *0 = 0*, change *"0"* to Variables *"Buzzer On"*; *"0"* to Logic *"false"*)
- For *then*: House-More (Add block *Set Buzzer to intensity 0*, change "0" to "1023") > Variables (Add block *set item to 0*, change "item" to "Buzzer On", "0" to Logic "true") > Basic (Add block *show icon*, change "heart" to "yes")
- For *else*: House-More (Add block *Set Buzzer to intensity 0*) > Variables (Add block *set item to 0*, change *"item"* to *"Buzzer On"*; *"0"* to Logic *"false"*) > Basic (Add block *show icon*, change *"heart"* to *"no"*)

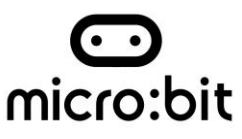

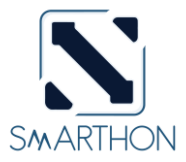

| 1 | on start                            |
|---|-------------------------------------|
|   | Initialize Smarthon multiple-sensor |
| 2 | set Buzzer On to false              |

| 3 | on shake                                                                 |
|---|--------------------------------------------------------------------------|
| 4 | if Buzzer On = false then                                                |
| 5 | Set Buzzer to intensity 1023<br>set Buzzer On to true<br>show icon       |
| 6 | else<br>Set Buzzer to intensity 0<br>set Buzzer On to false<br>show icon |
|   |                                                                          |

### <u>Hardware:</u>

- 7. **Download** the code and transfer to micro:bit
- 8. Plug the micro:bit into Multiple Sensors
- 9. Connect Multiple Sensors and Multiple Actuators by connecting wire
- 10. Shook the micro:bit to turn on/off the buzzer

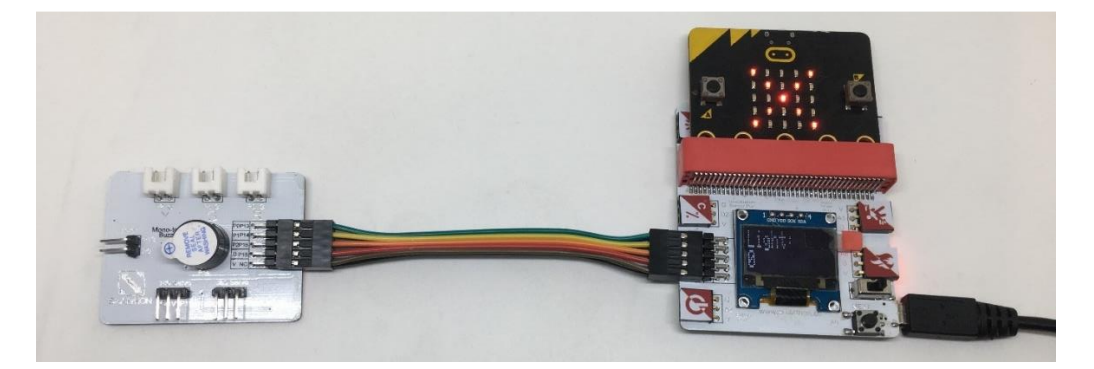

> Try to use on shake to turn on/off other actuators.

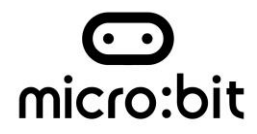

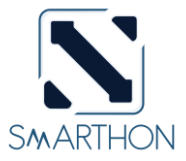

### **Project 4: Open the door**

Level:  $\star \star \div \div \div$ 

Part List:

- 1. Button X1
- 2. 180° servo X1
- 3. Multiple Sensors for smart house X1
- 4. Multiple Actuators for smart house X1
- 5. Connecting Wire X1
- 6. micro:bit X1
- 7. USB Cable X1
- 8. Lolly Sticks X2

### **Description:**

In project 4, you can learn how to use the button to open the door.

### <u>Steps:</u>

- 1. Basic (Add block on start) > House (Add block Initialize Smarthon multiple-sensor)
- Basic (Add block *forever*) > Logic (Add block *if...then...else*) > For *if*: Logic (Add block *0 = 0*, change "0" to House "Get button pressed"; "=" to "<"; "0" to "500")</li>
- 3. For *then*. House (Add block *Set 180 Servo to degree 0*, change *"0"* to *"90"*)
- 4. For *else*. House (Add block *Set 180 Servo to degree 0*)
- 5. Basic (Add block *pause (ms) 100*)

\*degrees of the servo have to be adjusted under the different condition

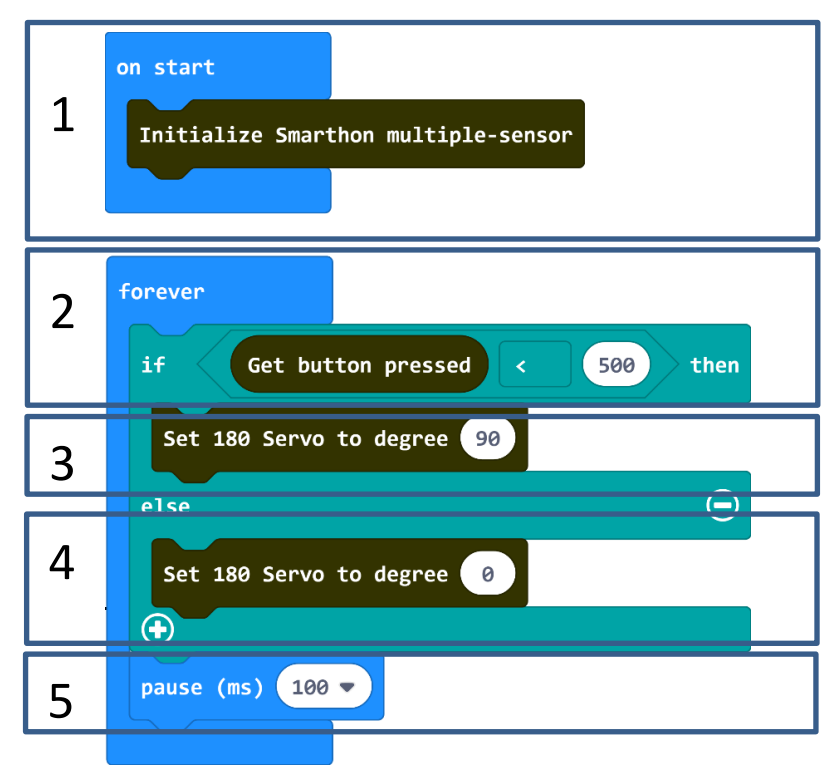

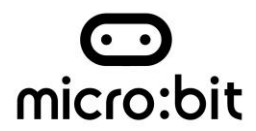

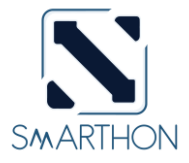

- 6. **Download** the code and transfer to micro:bit
- 7. Plug the micro:bit into Multiple Sensors
- 8. Connect Multiple Sensors and Multiple Actuators by connecting wire
- 9. Put the horn into 180° servo
- 10. Stick "+" with the lolly sticks and stick it up on the horn
- 11. Connect the module to 180° servo port of the Multiple Actuators and install it to the door
- 12. Pressed the button to open the door

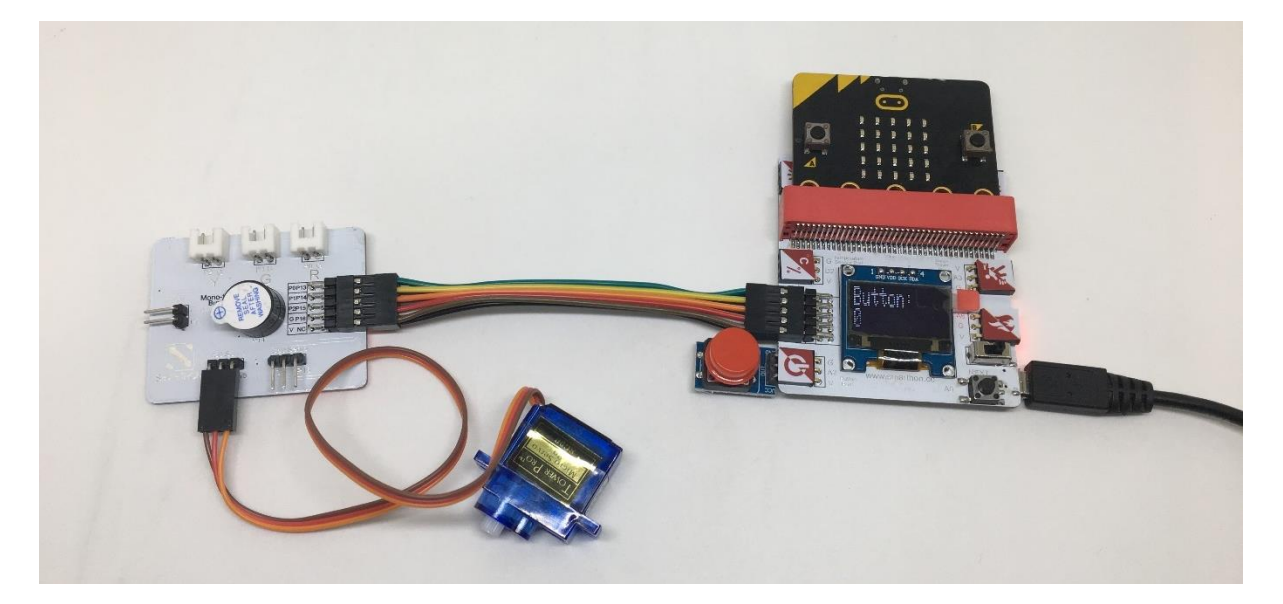

> Try to use the other sensors, such as motion sensor to control the door.

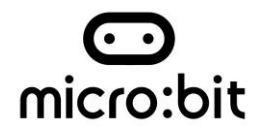

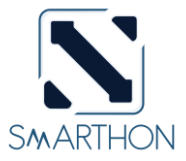

### **Project 5: Alarm System**

Level:  $\star \star \div \div \div$ 

Part List:

- 1. Motion sensor X1
- 2. Mono-tone buzzer X1 (placed on Multiple Actuators for smart house)
- 3. Multiple Sensors for smart house X1
- 4. Multiple Actuators for smart house X1
- 5. Connecting Wire X1
- 6. micro:bit X1
- 7. USB Cable X1

### **Description:**

In project 5, you can learn how to use motion sensor and buzzer to design an alarm system to maintain the house security.

### <u>Steps:</u>

- 1. Basic (Add block on start) > House (Add block Initialize Smarthon multiple-sensor)
- Basic (Add block *forever*) > Logic (Add block *if...then...else*) > For *if*: Logic (Add block *0 = 0*, change "0" to House "Get motion", "=" to ">", "0" to "200")
- For *then*. House-More (Add block *Set Buzzer to intensity 0*, change "0" to "1023") > Basic (Add block *show leds* create a telephone symbol)
- 4. For *else*: House-More (Add block *Set Buzzer to intensity 0*)
- 5. Basic (Add block pause (ms) 100)

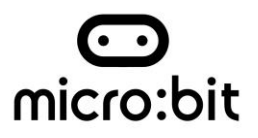

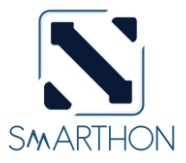

| 1 | on start<br>Initialize Smarthon multiple-sensor |
|---|-------------------------------------------------|
| 2 | forever<br>if Get motion > 200 then             |
| 3 | Set Buzzer to intensity 1023<br>show leds       |
| 4 | else $\bigcirc$<br>Set Buzzer to intensity 0    |
| 5 | pause (ms) 100 -                                |

### Hardware:

- 6. Connect the **Motion sensor** to Motion Trigger port of Multiple Sensors
- 7. **Download** the code and transfer to micro:bit
- 8. Plug the micro:bit into Multiple Sensors
- 9. Connect Multiple Sensors and Multiple Actuators by connecting wire
- 10. Try shake your hand nearby the motion sensor to test

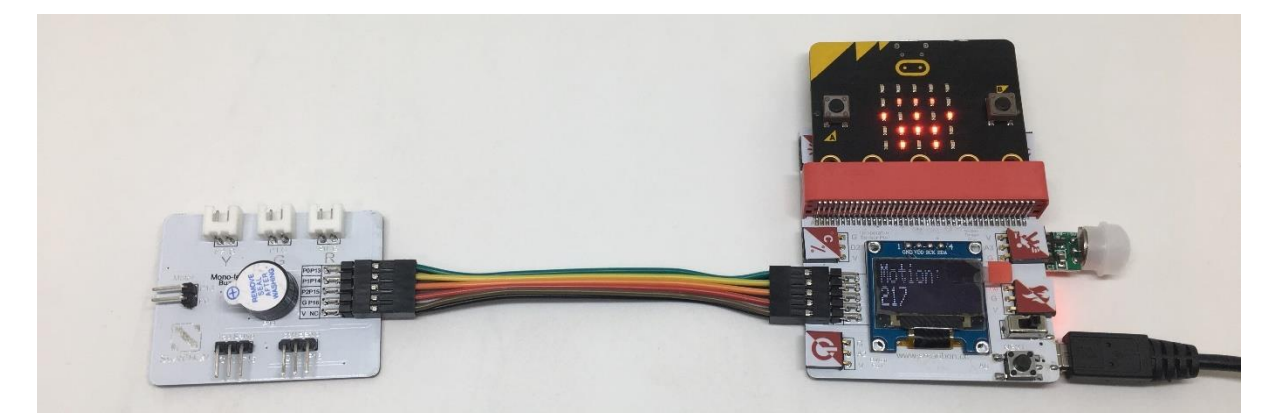

> Try to use other actuators, such as LED lights (green and red) to make an alarm system.

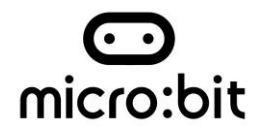

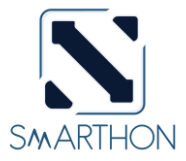

### **Project 6: Light Automation**

Level:  $\star \star \star \star \ddagger \ddagger$ 

Part List:

- 1. Light sensor X1
- 2. Yellow LED X1
- 3. Multiple Sensors for smart house X1
- 4. Multiple Actuators for smart house X1
- 5. Connecting Wire X1
- 6. micro:bit X1
- 7. USB Cable X1

#### **Description:**

In project 6, you can learn how to build a light automation in the house subject to the sunshine.

#### <u>Step:</u>

- 1. Basic (Add block *on start*) > House (Add block *Initialize Smarthon multiple-sensor*)
- Basic (Add block *forever*) > Logic (Add block *if...then...else*, add 1 more *if...then...else*) > For 1<sup>st</sup>
  *if*: Logic (Add block *0 = 0*, change *"0"* to House *"Get light"*; *"="* to *"<"*; *"0"* to *"50"*) > For *then*.
  House-More (Add block *Set Yellow LED to intensity 0*)
- For *else if*: Logic (Add block *0 = 0*, change *"0"* to House *"Get light"*, *"="* to *">"*, *"0"* to *"450"*) > For *then*: House-More (Add block *Set Yellow LED to intensity 0*, change *"0"* to *"1023"*)
- 4. For else: House-More (Add block Set Yellow LED to intensity 0, change "0" to "700")

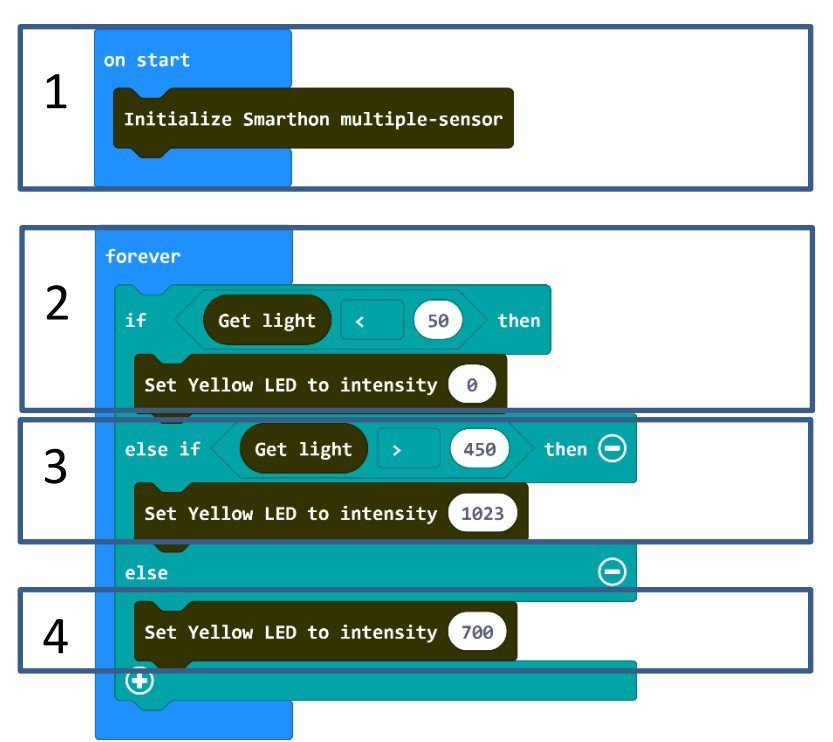

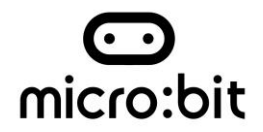

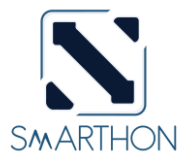

### Hardware:

- 5. Connect the Light sensor to Light Sensor port of Multiple Sensors
- 6. **Download** the code and transfer to micro:bit
- 7. Plug the micro:bit into Multiple Sensors
- 8. Connect Multiple Sensors and Multiple Actuators by connecting wire
- 9. Connect the Yellow LED to Y port of the Multiple Actuators
- 10. Use the finger to cover the light sensor to see if the LED light can be turn on / Shining a torch to the light sensor to see if the LED light can be turn off

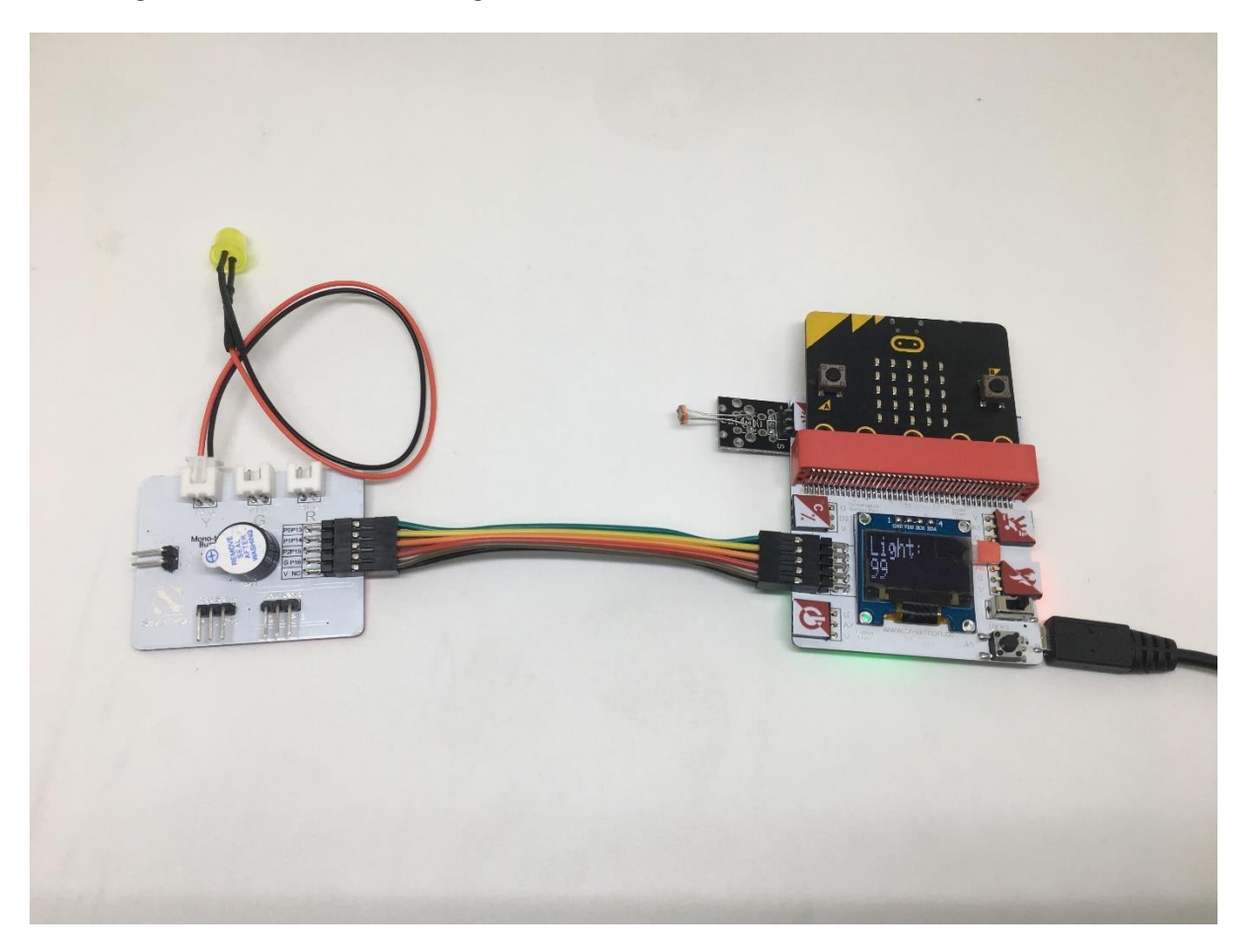

> Try to conduct the experiment under the dark environment or sunshine and adjust the value of the sensors or LED light to fit the different projects.

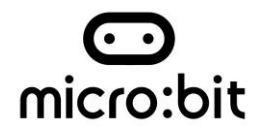

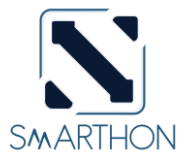

### **Project 7: Smart Motor Fan**

Level:  $\star \star \star \star \ddagger \ddagger$ 

Part List:

- 1. Temperature/Humidity sensor X1
- 2. Motor Fan X1
- 3. Multiple Sensors for smart house X1
- 4. Multiple Actuators for smart house X1
- 5. Connecting Wire X1
- 6. micro:bit X1
- 7. USB Cable X1

#### **Description:**

In project 7, you can learn how to make an smart fan automation that allows you to design a smarter and more comfortable house.

### <u>Step:</u>

- 1. Basic (Add block on start) > House (Add block Initialize Smarthon multiple-sensor)
- Basic (Add block *forever*) > Logic (Add block *if...then...else*, add 1 more *if...then...else*) > For 1<sup>st</sup>
  *if*: Logic (Add block *0 = 0*, change *"0"* to House *"Get temperature(°C)"*, *"="* to *">", "0"* to
  *"26"*) > For *then*. House-More (Add block *Set Motor fan clockwisely to intensity 0*, change *"0"* to *"600"*)
- For *else if*. Logic (Add block *0 = 0*, change "0" to House "Get temperature(°C)"; "=" to ">"; "0" to "30") > For *then*. House-More (Add block Set Motor fan anti-clockwisely to intensity 0, change "0" to "1023")
- 4. For else: House-More (Add block Set Motor fan clockwisely to intensity 0)

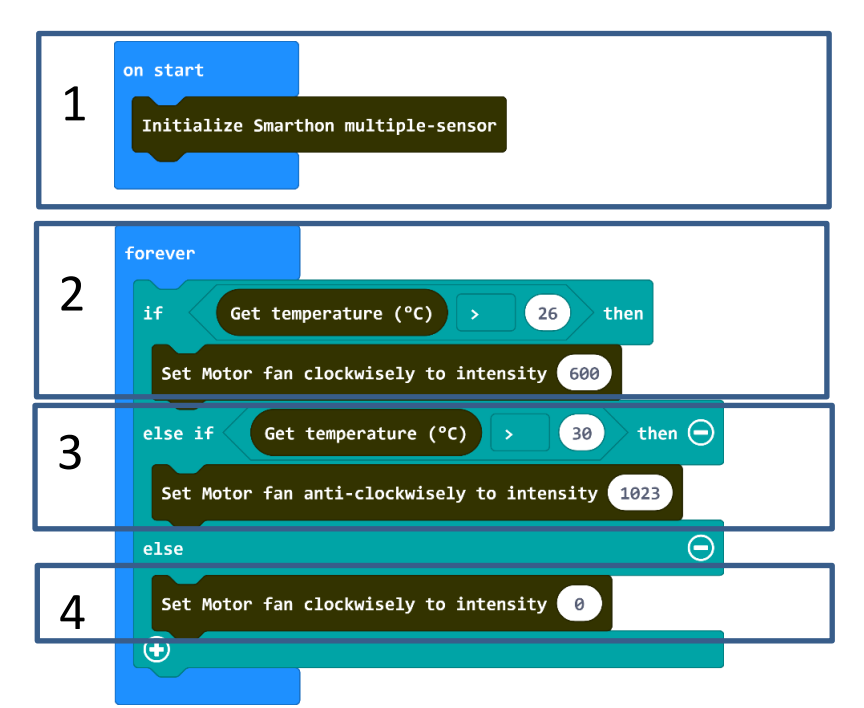

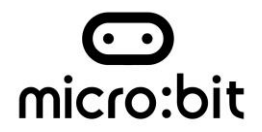

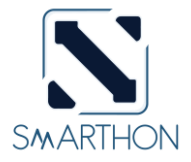

### Hardware:

- 5. Connect the **Temperature/Humidity sensor** to Temperature Sensor port of Multiple Sensors
- 6. **Download** the code and transfer to micro:bit
- 7. Plug the micro:bit into Multiple Sensors
- 8. Connect Multiple Sensors and Multiple Actuators by connecting wire
- 9. Connect the Motor fan to Motor port of the Multiple Actuators
- 10. Conduct the test to see if the motor fan can be turn on >  $26^{\circ}C$

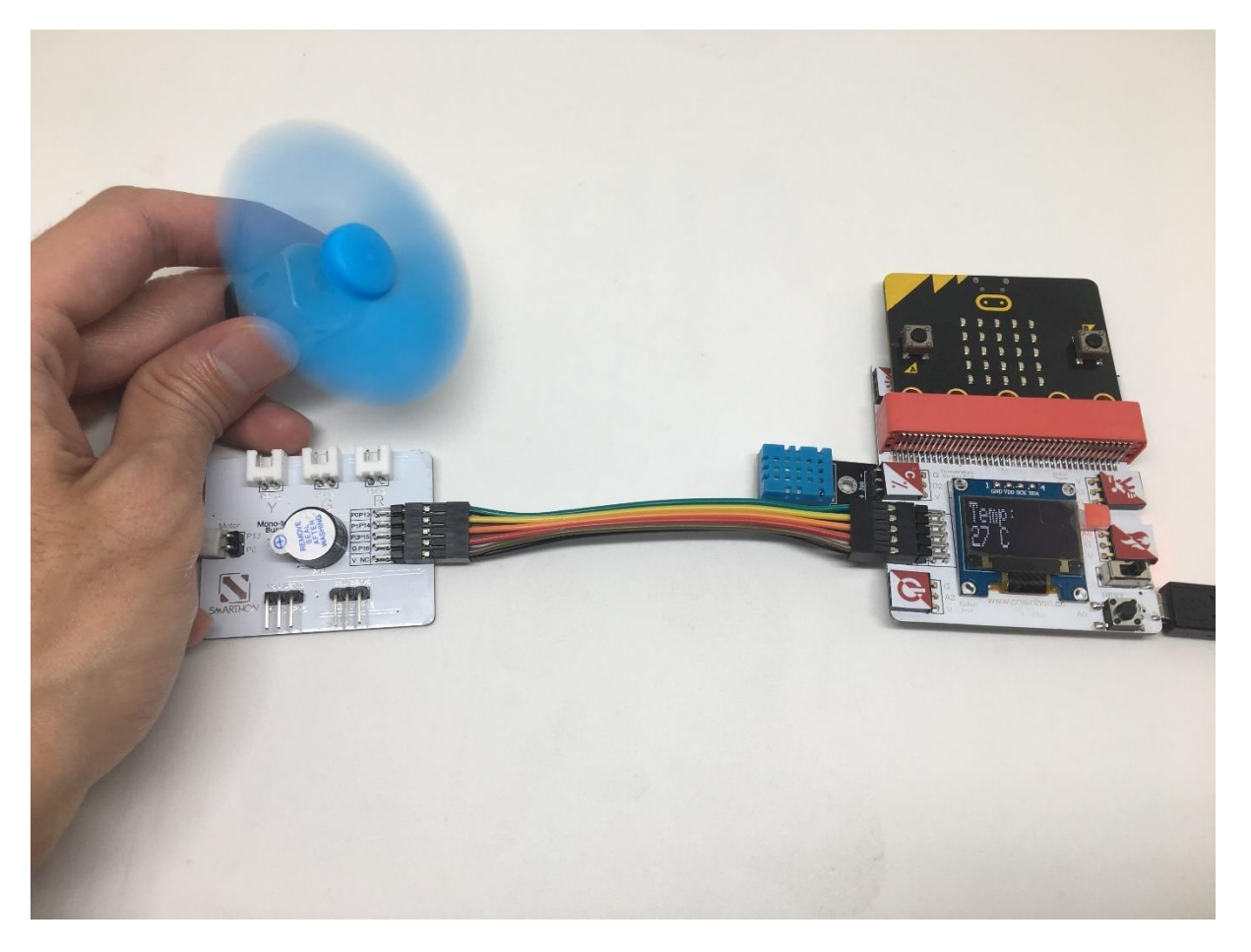

> Can you think of other possible combination for turning on the motor fan? Try to do it.

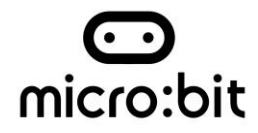

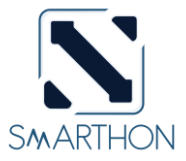

### **Project 8: Fire Alarm**

Level:  $\star \star \div \because \checkmark$ 

Part List:

- 1. Flame sensor x 1
- 2. Red LED X1
- 3. Green LED X1
- 4. Multiple Sensors for smart house X1
- 5. Multiple Actuators for smart house X1
- 6. Connecting Wire X1
- 7. micro:bit X1
- 8. USB Cable X1

#### **Description:**

In project 8, you can learn how to use micro:bit to make Alert LED (Red/Green). If the flame is detected, the Red LED will be turned on, the Green LED will be turned off. If there is no flame, Green LED is turned on and Red LED will be turned off.

#### Steps:

- 1. Basic (Add block on start) > House (Add block Initialize Smarthon multiple-sensor)
- Basic (Add block *forever*) > Logic (Add block *if...then...else*) > For *if*: Logic (Add block *0 = 0*, change "0" to House "Get flame", "=" to "<", "0" to "300")</li>
- 3. For *then*. House (Add block *Set RED LED to intensity 0, change 0 to 1023*)
- 4. For *then*: House (Add block *Set Green LED to intensity 0*)
- 5. For *else*. House (Add block *Set RED LED to intensity 0*)
- 6. For else. House (Add block Set GREEN LED to intensity 0, change 0 to 1023)
- 7. Basic (Add block pause (ms) 100)

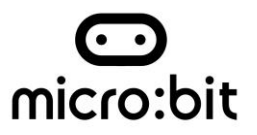

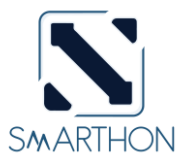

| 1 | on start<br>Initialize Smarthon multiple-sensor |
|---|-------------------------------------------------|
|   | forever                                         |
| 2 | if Get flame < 300 then                         |
| 3 | Set RED LED to intensity 1023                   |
| 4 | Set Green LED to intensity 0                    |
| 5 | Set RED LED to intensity 0                      |
| 6 | Set Green LED to intensity 1023                 |
| 7 | pause (ms) 100 -                                |

#### Hardware:

- 8. **Download** the code and transfer to micro:bit
- 9. Plug the micro:bit into Multiple Sensors
- 10. Connect Multiple Sensors and Multiple Actuators by connecting wire
- 11. Connect the RED LED and GREEN LED module to the corresponding port of the Multiple Actuators
- 12. You can test it by lighter

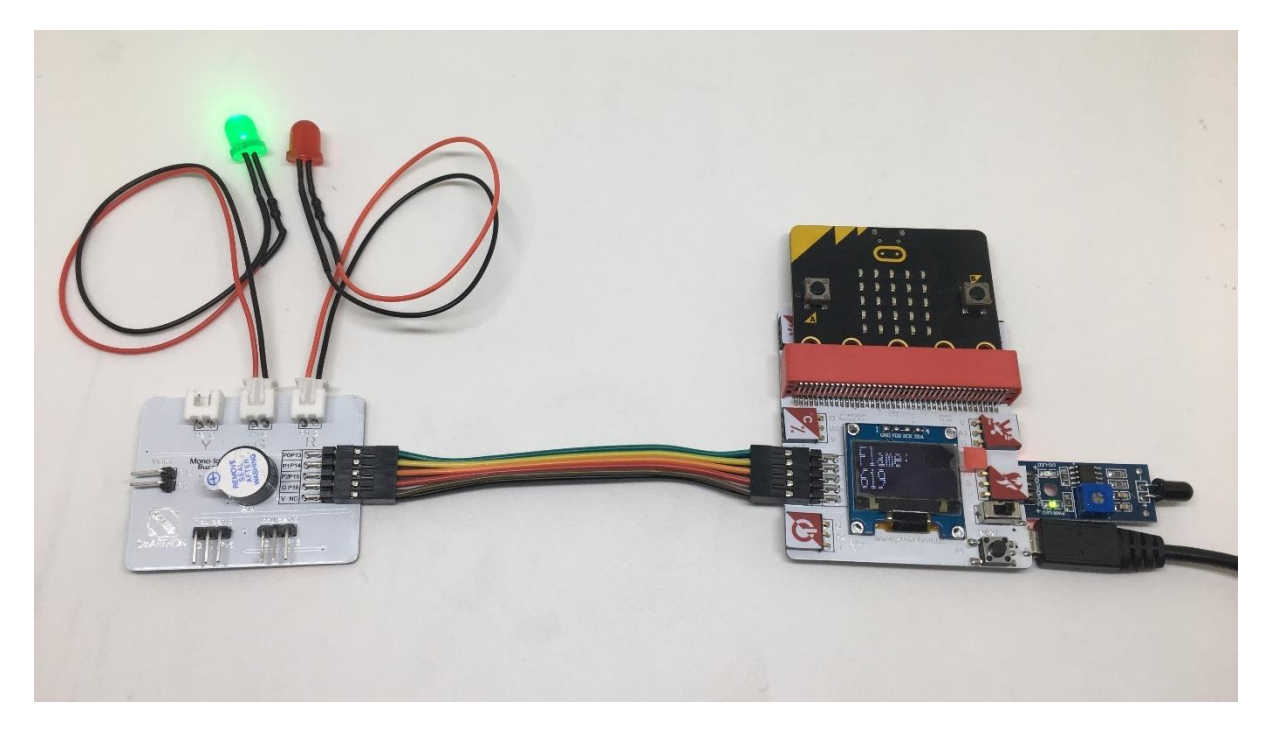

> Try to make some blinking of the RED LED and buzzer turned on if there is a fire.

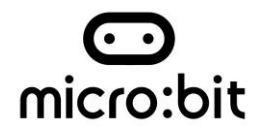

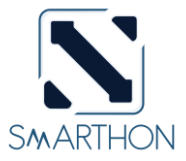

### **Project 9: Kitchen Safety**

Level:  $\star \star \star \div \ddagger$ 

Part List:

- 1. Town gas sensor x 1
- 2. Mono-tone buzzer X1 (placed on Multiple Actuators for smart house)
- 3. Motor fan x 1
- 4. Multiple Sensors for smart house X1
- 5. Multiple Actuators for smart house X1
- 6. Connecting Wire X1
- 7. micro:bit X1
- 8. USB Cable X1

#### **Description:**

In project 9, you can learn how to use micro:bit to make Kitchen safety system. If the town gas leakage happened, the buzzer and motor fan will be turned on.

#### Steps:

- 1. Basic (Add block *on start*) > House (Add block *Initialize Smarthon multiple-sensor*)
- Basic (Add block *forever*) > Logic (Add block *if...then...else*) > For *if*: Logic (Add block *0 = 0*, change "0" to House "Get town gas"; "=" to "<"; "0" to "200")
- 3. For *then*: House (Add block *Set Buzzer to intensity 0*)
- 4. For *then*: House (Add block *Set Motor fan anti-clockwisely to intensity 0*)
- 5. For *else*. House (Add block *Set Buzzer to intensity 0, change 0 to 1023*)
- 6. For else. House (Add block Set Motor fan anti-clockwisely to intensity 0, change 0 to 900)
- 7. Basic (Add block pause (ms) 100)

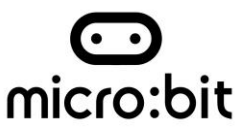

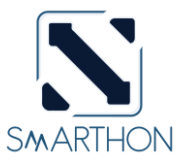

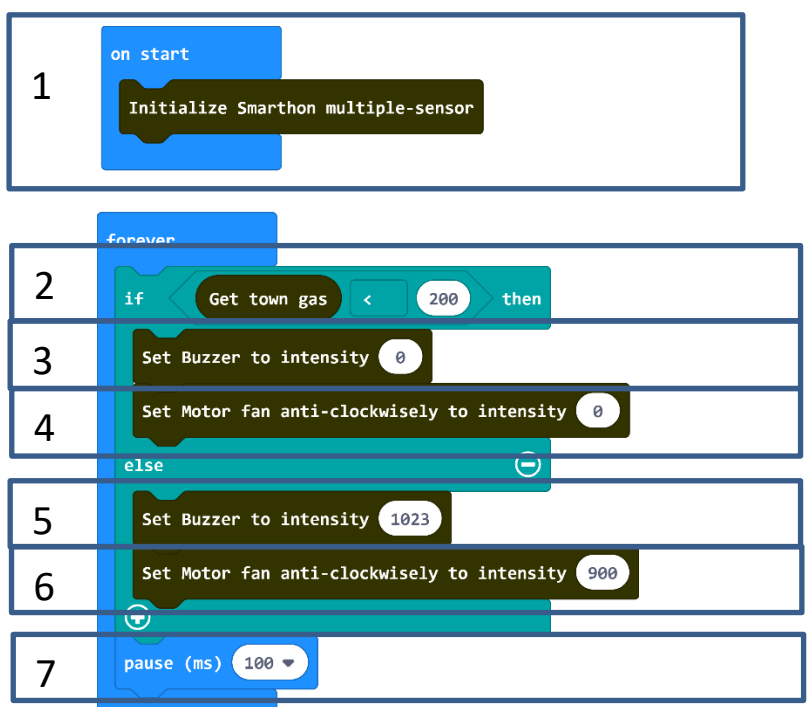

#### Hardware:

- 8. Download the code and transfer to micro:bit
- 9. Plug the micro:bit into Multiple Sensors
- 10. Connect Multiple Sensors and Multiple Actuators by connecting wire
- 11. Connect the Motor Fan module to motor port of the Multiple Actuators and install it in the kitchen
- 12. You can test it by lighter

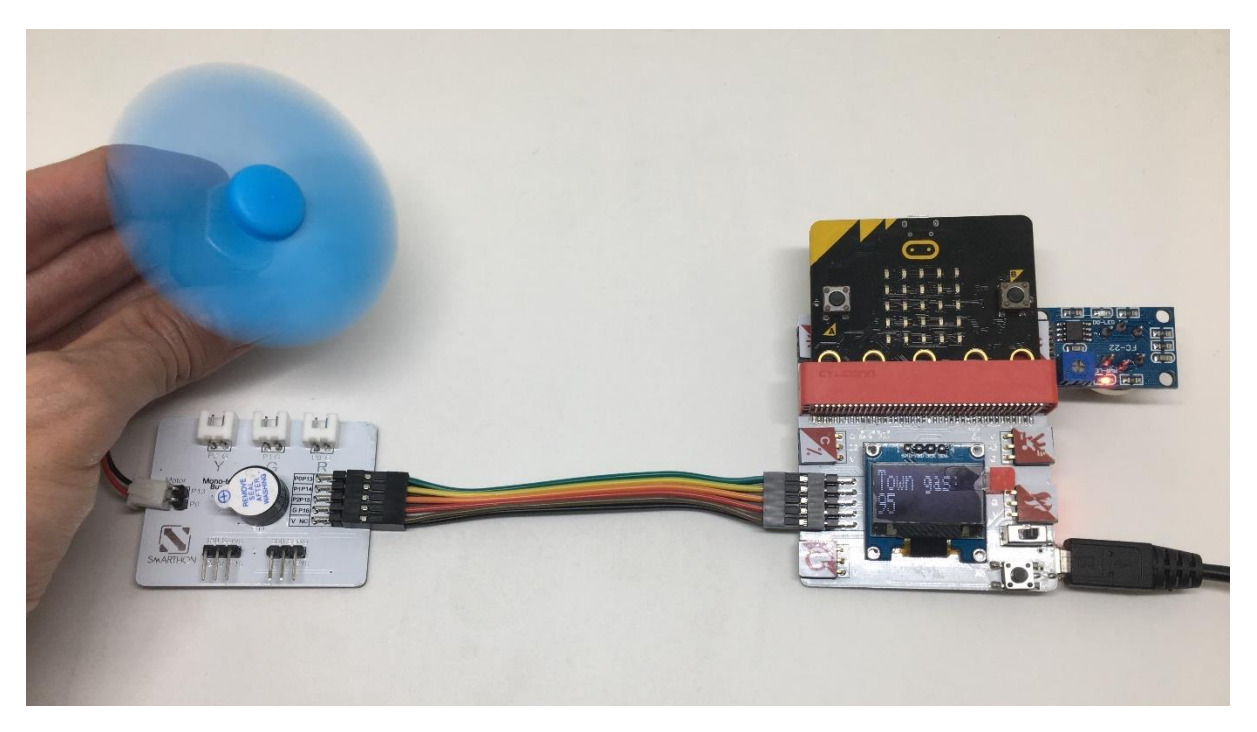

> Try to adjust different speed of the motor fan.

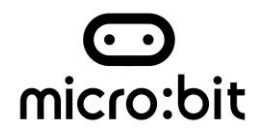

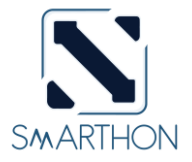

### **Project 10: Remote control on the curtain**

Level:  $\star \star \star \star \star$ 

Part List:

- 1. 360° servo X1
- 2. Multiple Sensors for smart house X1
- 3. Multiple Actuators for smart house X1
- 4. Connecting Wire X1
- 5. micro:bit X2
- 6. USB Cable X2

#### **Description:**

In project 10, you will need 2 microbit. One is sender (controller). Another is the receiver (curtain machine). You can learn how to use micro:bit to remote control SMARTHON main board with curtain (360 servo) up and down.

#### Sender Steps:

- 1. Basic (Add block on start) > Basic (Add block show icon heart)
- 2. Basic (Add block on start) > (Add block radio set group 0, change 0 to 1)
- Input (Add block on button A is pressed) > Radio (Add block radio send number 0, change 0 to 200)
- Input (Add block on button A is pressed > change "A" into "B") > Radio (Add block radio send number 0, change 0 to 201)

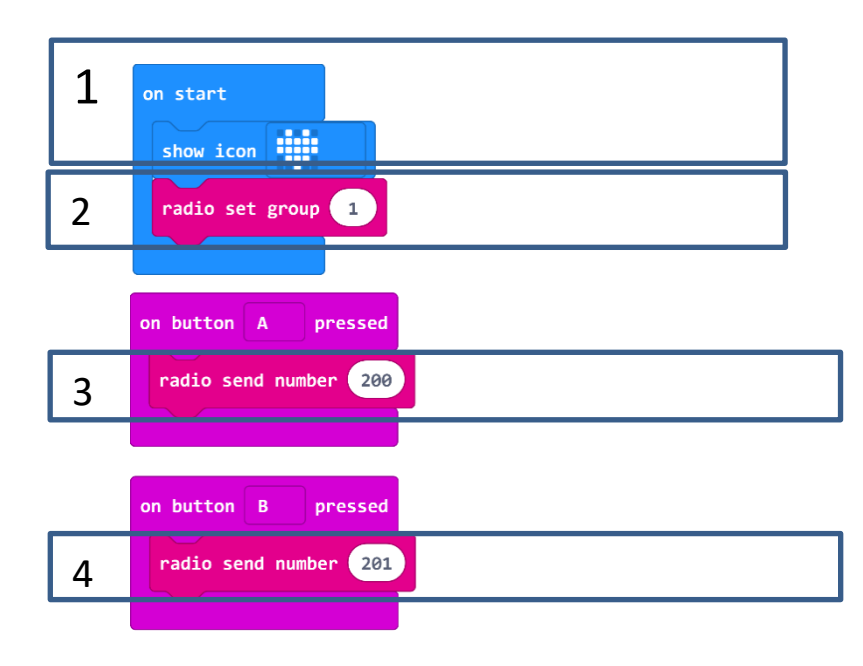

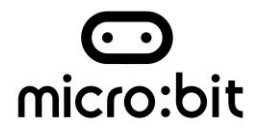

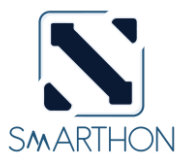

#### Hardware:

- 5. **Download** the code and transfer to micro:bit
- 6. Connect USB with micro:bit
- 7. Send the signal with button A/B pressed

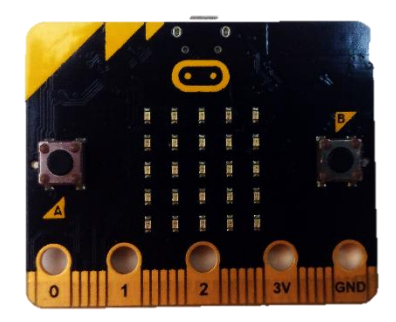

### **Receiver Steps:**

- 1. Basic (Add block on start) > Basic (Add block show icon heart)
- 2. Basic (Add block on start) > (Add block radio set group 0, change 0 to 1)
- 3. Basic (Add block on start) > House (Add block Initialize Smarthon multiple-sensor)
- Radio (Add block on radio received received Number) > Logic (Add block if...then...else) > For if: Logic (Add block 0 = 0, change "0" to Variables "received Number", "0" to "200")
- For *then*: House (Add block *Set 360 servo to degree 0, change 0 to 180*); Basic (Add block *pause (ms) 100, change "100" to "500"*); House (Add block *Set 360 servo to degree 0, change 0 to 90*)
- For *else*: House (Add block *Set 360 servo to degree 0*); Basic (Add block *pause (ms) 100, change "100" to "500"*); House (Add block *Set 360 servo to degree 0, change 0 to 90*)Basic (Add block *pause (ms) 100*)

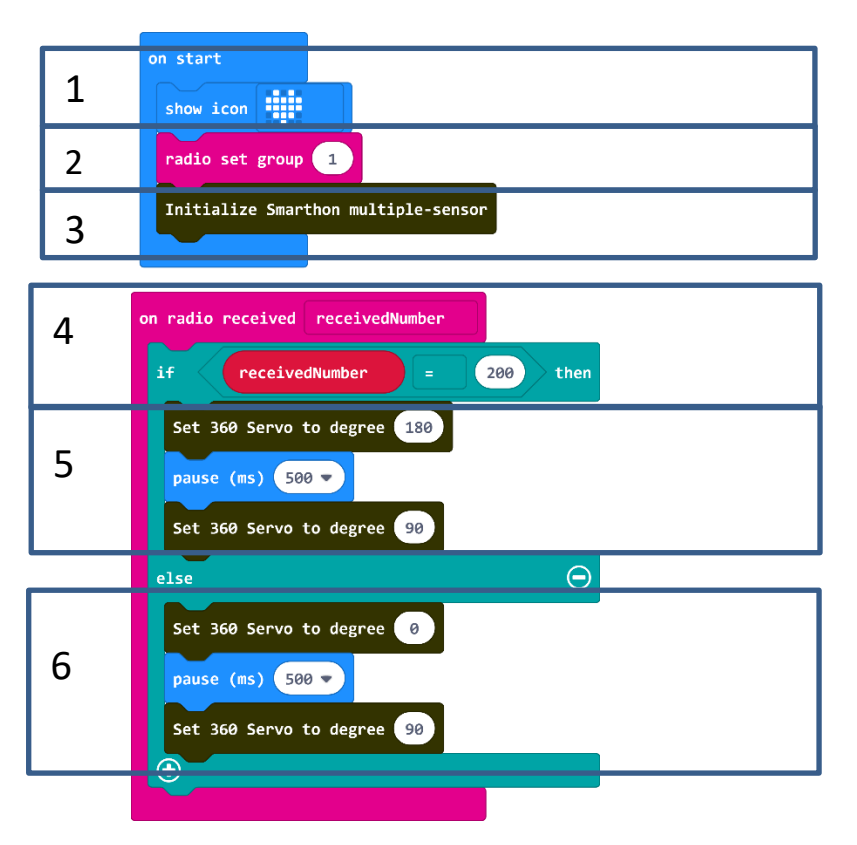

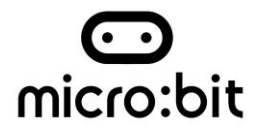

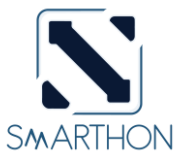

### Hardware:

- 7. **Download** the code and transfer to micro:bit
- 8. Plug the micro:bit into Multiple Sensors
- 9. Connect Multiple Sensors and Multiple Actuators by connecting wire
- 10. Connect 360° servo module to 360 servo port of the Multiple Actuators

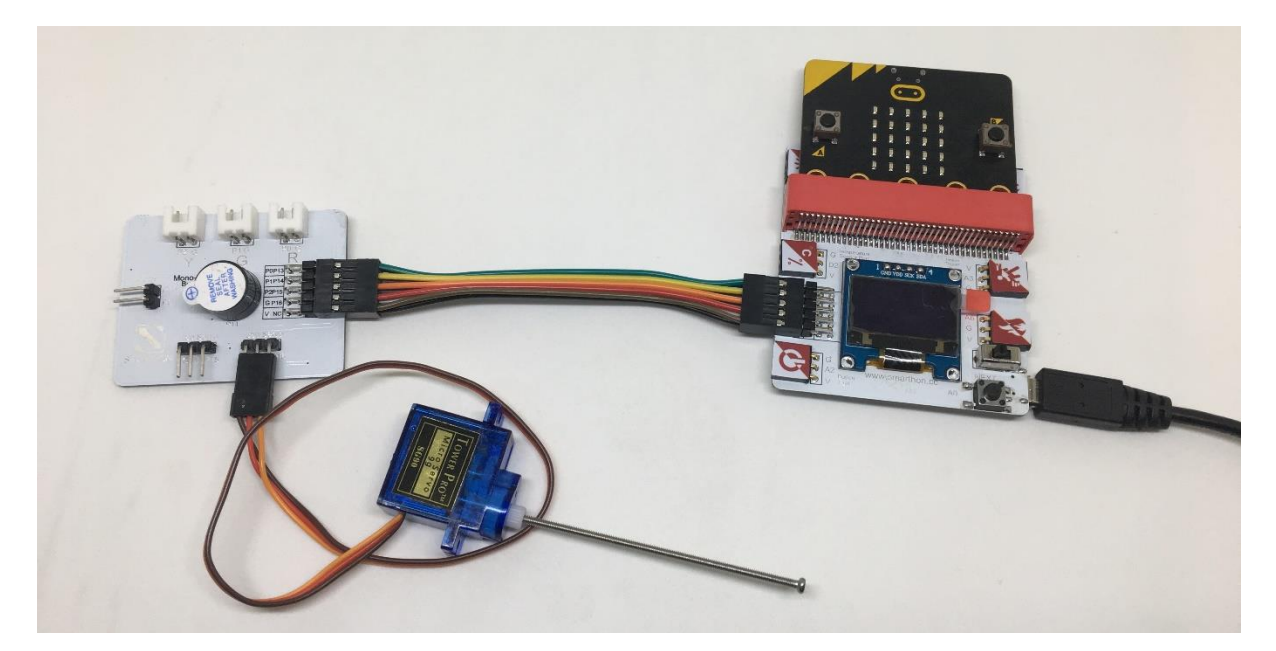

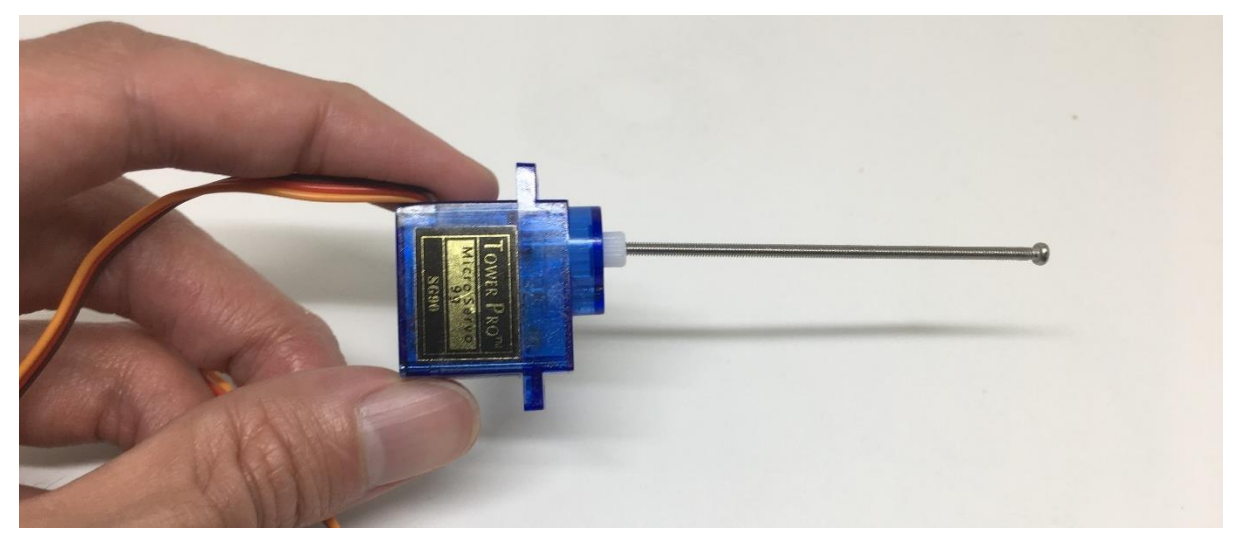

> Let's put on the hardware into the house model.

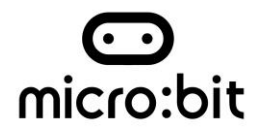

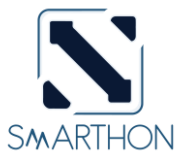

### Appendix I: Reading Sensors Answer:

Temperature & Humidity:

Please feel free to write down the value of the current condition.

### Motion Sensor:

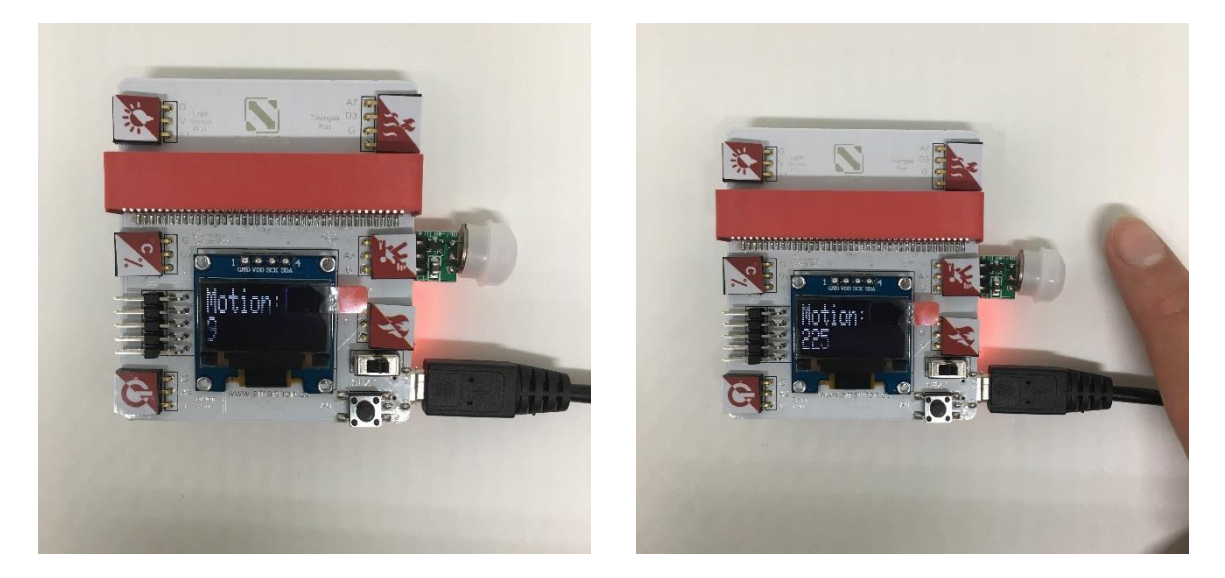

If this sensor detects any movements, the value of the motion sensor will increase from 0 to 200, as shown in the picture.

### Flame Sensor:

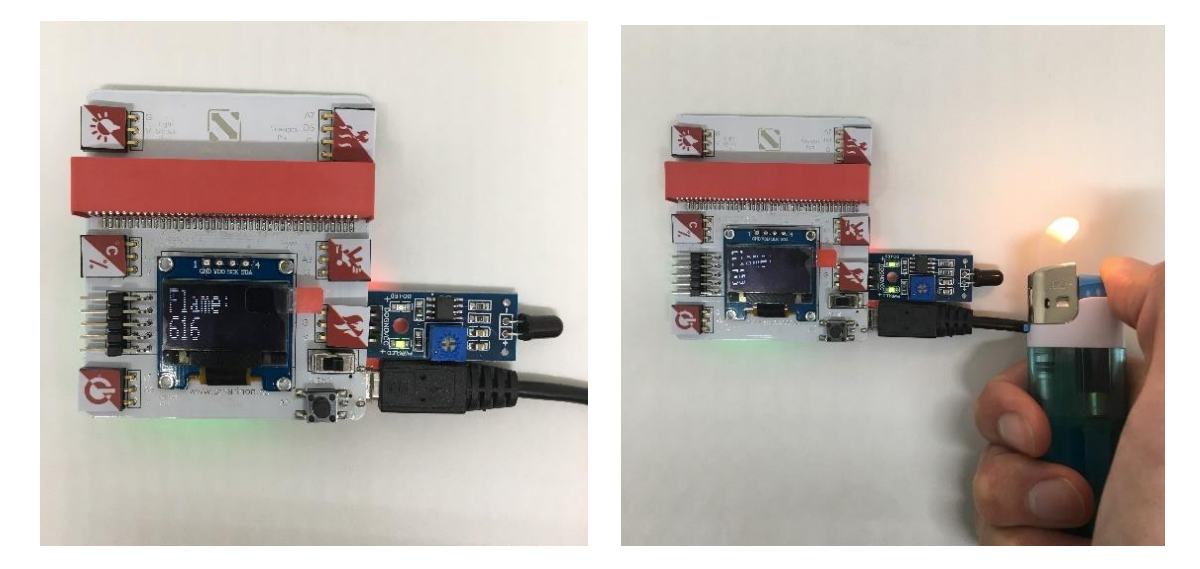

If there is a fire, the number of the flame sensor will decrease from 600 to 30.

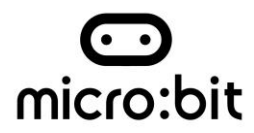

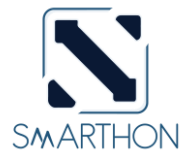

# Maker: Control other actuators and sensors

1. Connect to more other sensors (Input)!

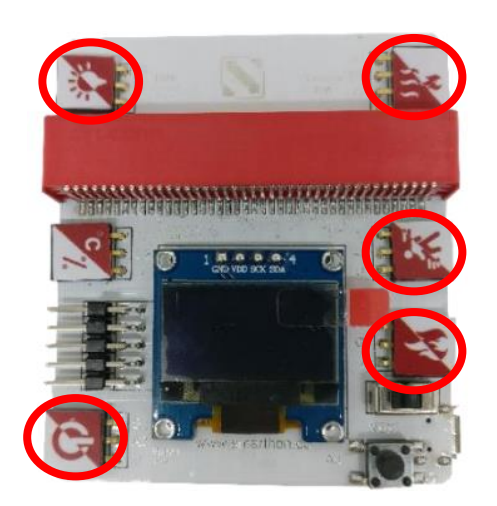

2. Connect to more other actuators (Output)!

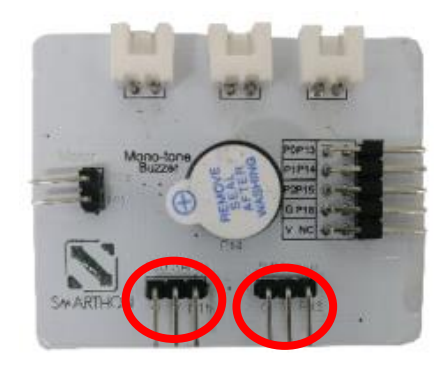